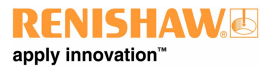

# **XCal-View user manual**

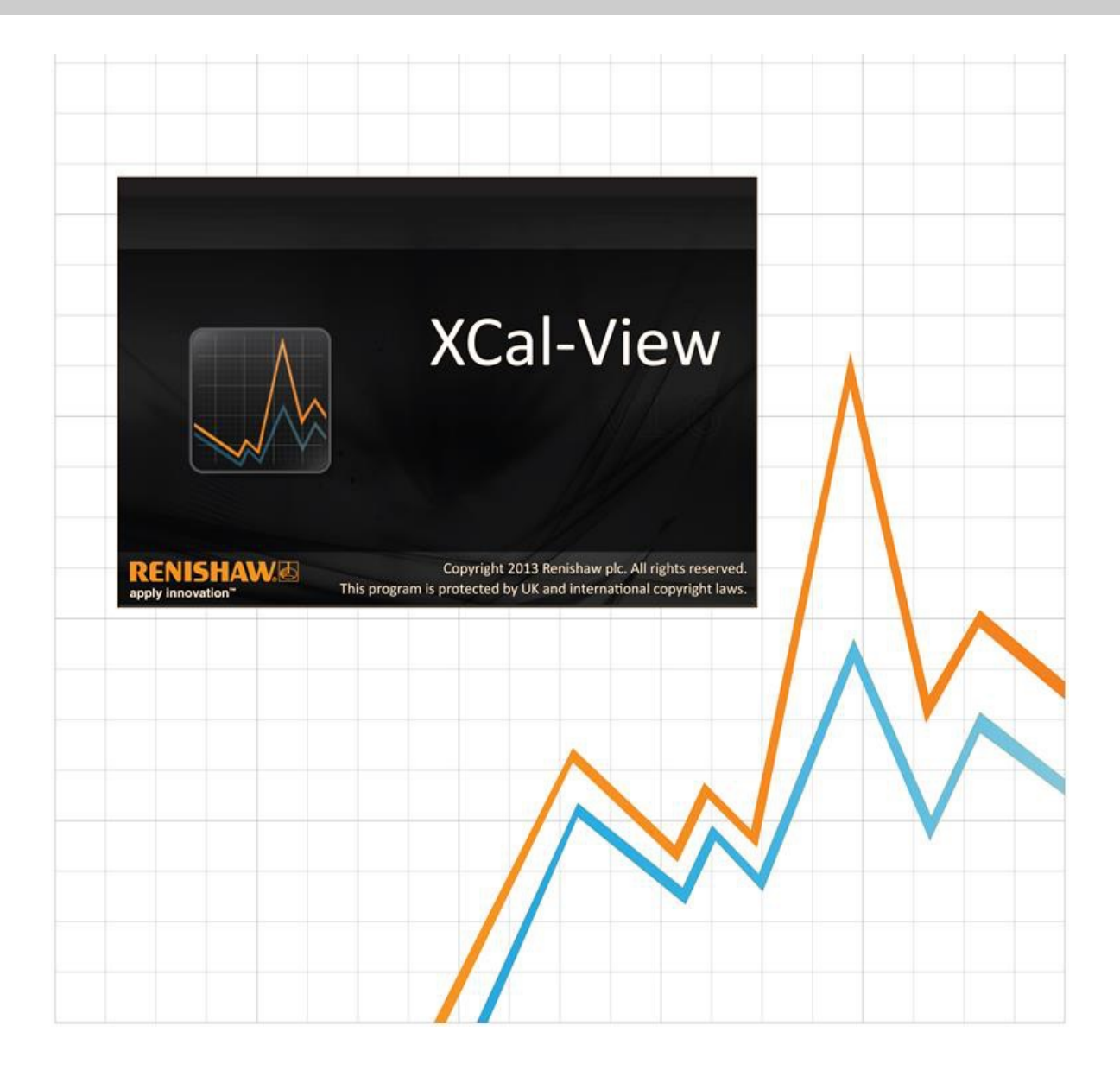

# Introduction to XCal-View

# About XCal-View

Renishaw XCal-View software has been written as a direct replacement for the previous analysis package which was supplied as an integrated part of Laser10, LaserXL and RotaryXL software packages.

XCal-View analysis software supports laser and rotary output files captured from Laser10, LaserXL, RotaryXL and output files from Ballbar Trace software.

XCal-View has additional functionality over previous Renishaw analysis software such as comparing data files, creating customer reports, producing generic error compensation files and zero point offset of a data set; all presented using a completely new user interface.

# Disclaimer

RENISHAW HAS MADE CONSIDERABLE EFFORTS TO ENSURE THE CONTENT OF THIS MANUAL IS CORRECT AT THE DATE OF PUBLICATION BUT MAKES NO WARRANTIES OR REPRESENTATIONS REGARDING THE CONTENT. RENISHAW EXCLUDE LIABILITY, HOWSOEVER ARISING, FOR ANY INACCURACIES IN THIS DOCUMENT.

Renishaw reserve the right to make changes to this manual and to the product described herein without obligation to notify any person of such changes.

# Copyright

Copyright ©2013-2015 Renishaw. All rights reserved.

This help manual may not be copied or reproduced in whole or in part, or transferred to any other media or language, by any means without the written prior permission of Renishaw.

The publication of material within this document does not imply freedom from the patent rights of Renishaw plc.

# Trademarks

**RENISHAW** and the probe symbol used in the RENISHAW logo are registered trade marks of Renishaw plc in the United Kingdom and other countries. **apply innovation** and names and designations of other Renishaw products and technologies are trade marks of Renishaw plc or its subsidiaries.

Windows® is a registered trademark for the Microsoft corporation in the United States and/or other countries.

Adobe® and Reader® are either registered trademarks or trademarks of Adobe systems incorporated in the United States and/or other countries.

All other brand names and product names used in this document are trade names, trade marks, or registered trade marks of their respective owners.

# PC requirements

For an up to date minimum PC specification please go to the <u>XL-80 Calibration software</u> page on the Renishaw website.

# Additional functionality over Renishaw Analysis

## Key functions in XCal-View software

XCal-View has the following additional features which are not included in the current Renishaw Analysis software.

| Feature                                | Renishaw Analysis | XCal-View    |
|----------------------------------------|-------------------|--------------|
| 'Zero point offset' function           | x                 | $\checkmark$ |
| 'Generic' error compensation           | ~                 | $\checkmark$ |
| 'Test comparison' functionality        | x                 | $\checkmark$ |
| PDF reporting and printing             | x                 | $\checkmark$ |
| Plot interaction (pan/zoom select etc) | x                 | $\checkmark$ |
| Report customisation (adding logo etc) | x                 | ~            |

### Supported analysis standards

Data sets can be analysed in accordance with the following national and international standards.

ASME 5.54 1992 ASME 5.54 2005 GB 17421.2 2000 ISO 230-2 1997 ISO 230-2 2006 ISO 230-6 2006 ISO 230-2 2014 JIS B 6192 1999 JIS B 6190-2 2008 VDI 3441 1977 VDI 2617 1989 ISO 10791-6 2014

Other standards previously supported in Renishaw software, but not supported by XCal-View, can be viewed using 'Renishaw analysis' which is downloadable from <u>www.renishaw.com/lasercalsupport</u>

As an alternative to any of these standards, Renishaw also provide their own, comprehensive report format, i.e. Renishaw 2012 which provides greater flexibility in data sets used.

# XCal-View software installation

Follow the installation wizard on the CD.

The software will install a shortcut to the start menu (see below) and a shortcut to the desktop.

### To install the XCal-View software

1. Switch on your computer, wait for it to boot up into Windows, then insert the CD-ROM disk into the CD drive. The installer program should now run automatically. If the installer program fails to autorun, select Start/Run from your computer's task bar to access the Run dialog box. Click the Browse button and use Browse dialog box to access the Setup.exe file on the installation CD-ROM disk. Double click Setup.exe. Now select OK in the Run dialog box to start the software installation process.

2. This wizard is a set of dialogues which automatically leads you step-by-step through the installation process. Follow the instructions on each screen and click Next to go to the next stage. Click Cancel to exit the installer.

# Running XCal-View software

Switch on your computer and wait for it to boot up into Windows.

From your Windows task bar, click on the start button and then select the XCal-View application from the All Programs / Renishaw XCal-View menu.

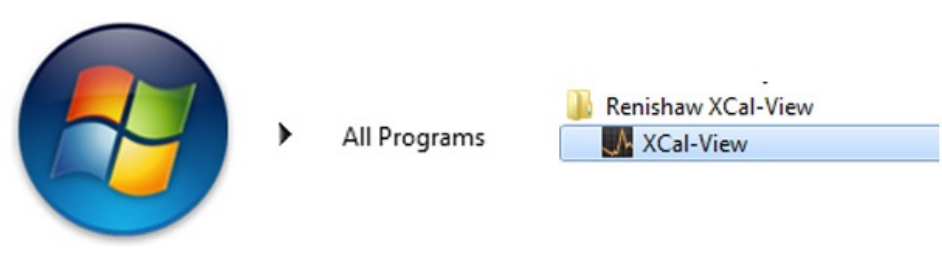

Alternatively, XCal-View can be accessed from within LaserXL, Laser10 or RotaryXL by selecting the analysis button and selecting a data file for one of the supported measurement options, eg. Linear, angular, straightness or squareness.

# Activating the software

# Activation options

XCal-View requires activation before it can be used. The activation tool can be launched using the *software screen*.

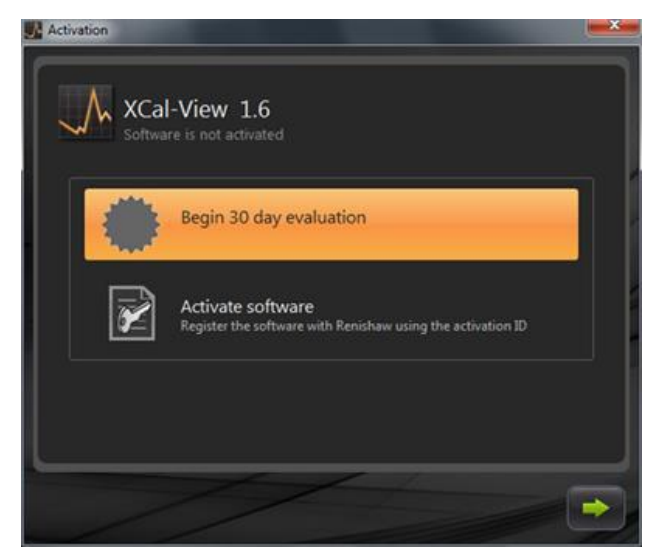

Two options are available:

#### a) 30 day evaluation

This options allows the user a 30 day evaluation period for the Renishaw XCal-View software. There are no limitations to this and the software has the same functionality as the full version.

Note: Once a 30 day evaluation has been activated and the period passed, this option will no longer be available.

#### b) Activate software

This option is only available to users who have purchased the full version of the software and have a valid key to activate the software.

Once the software has been activated, using the Markov button will give you the following option

#### Deactivating the software

This allows users who have purchased the Renishaw XCal-View software to de-activate and re-activate the software on a different PC.

# Registering your software

The first time you activate your software you will be asked for registration details. Complete the details and select 'register' to continue software activation.

| Activation            |                 |         |
|-----------------------|-----------------|---------|
| Registration details  |                 |         |
| Activation ID         |                 |         |
| Contact name          | ( <b></b>       |         |
| Contact email address | (               |         |
| Company name          |                 |         |
| Country               | United Kingdom  |         |
| Serial number         | XL Laser system |         |
|                       |                 |         |
|                       |                 |         |
| L                     |                 |         |
|                       |                 |         |
|                       |                 | and the |

Once registration is complete, select one of the two alternative activation processes.

| Activation     |                                                                                     | ×    |
|----------------|-------------------------------------------------------------------------------------|------|
| Activation det | ails                                                                                |      |
|                |                                                                                     |      |
|                |                                                                                     |      |
|                |                                                                                     | i fi |
| 1×             | Automatic<br>Sequers working internet connection on this computer                   |      |
|                |                                                                                     |      |
| 1              | i Manual                                                                            |      |
| $    \bowtie$  | Activation processing by manually transferring the files to the<br>renishaw website |      |
|                |                                                                                     |      |
|                |                                                                                     |      |
|                |                                                                                     |      |
|                |                                                                                     | ~    |
|                |                                                                                     |      |

### Automatic activation

Automatic mode will require an internet connection on the PC which XCal-View is installed. XCal-View will be automatically activated and restarted ready for use. This is the easiest method for activating your software.

### Manual activation

Manual activation produces a file which must be copied to a PC with intenet connection where the file can be uploaded. The 'Manual activation' dialogue box will then appear as displayed below:

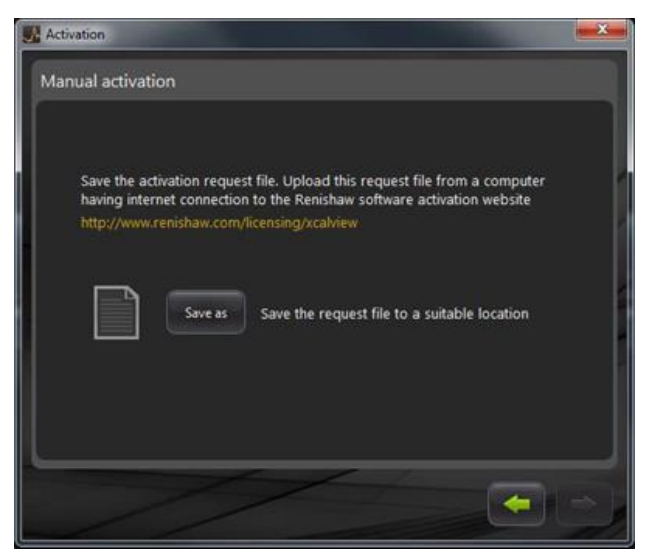

Follow the on-screen instruction to generate your activation request. Note: The 'request file' must be uploaded from a PC with internet connection to <u>renishaw.com/licensing/xcalview</u>. This will return a response file.

#### Once a 'Response file' is received

Transfer the 'Response file' to the PC with XCal-View installed using a memory stick (or similar device). Browse to the 'Response file' and click green arrow.

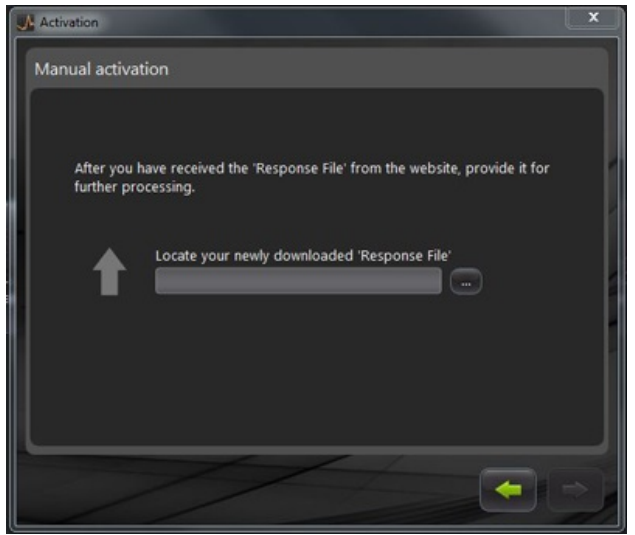

# Getting started with XCal-View software

# Home screen

The XCal-View main application window now appears.

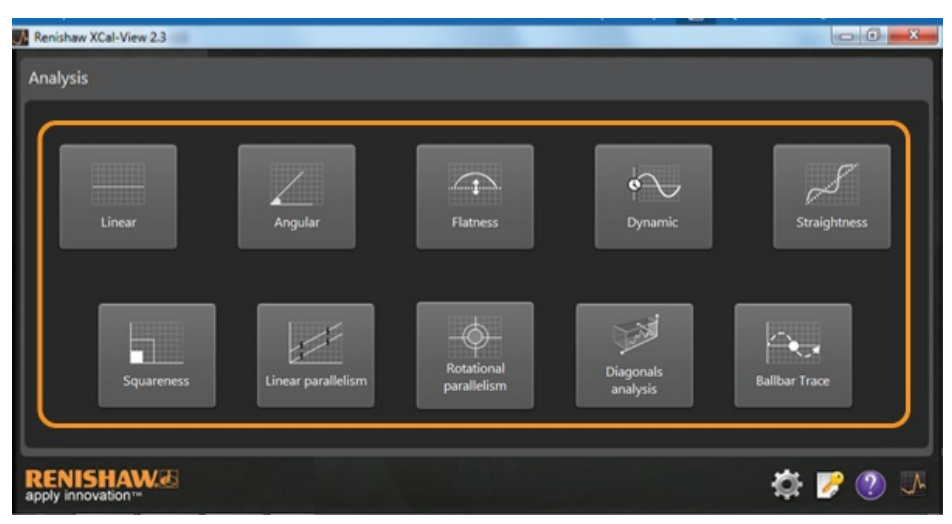

As this is the first session using the XCal-View software, the 'Settings' panel will also appear on screen.

# Command bar

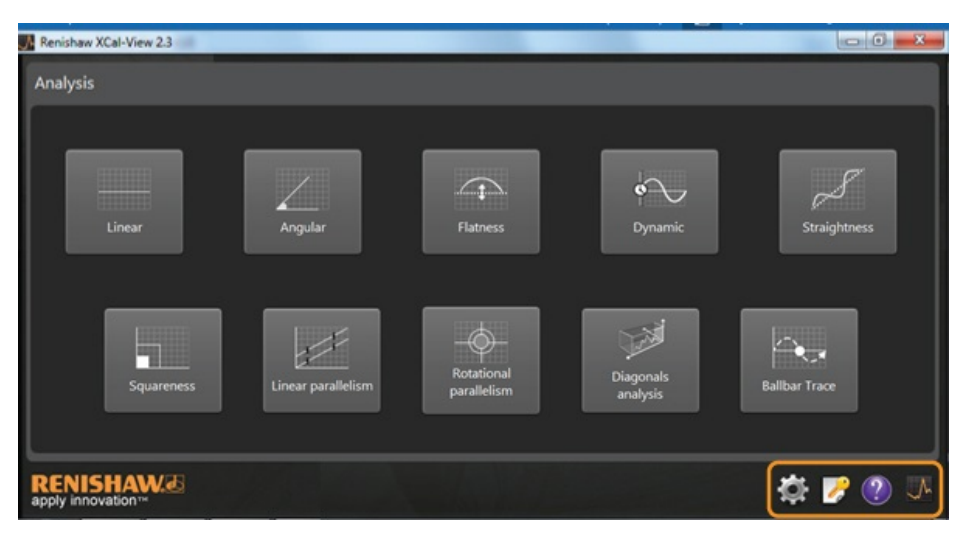

The 'Command bar' can be found at the bottom right hand side of the screen contain buttons for:

## Settings

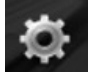

Gives the option to change analysis settings such as measurement units, error units, language, apply personalised logos to documents etc.

### Activation tool

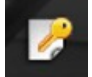

This offers the options of '30 day evaluation', 'Activate the software using an activation ID' or 'Deactivate the software, allowing the user to transfer the licence to another PC'.

### Help

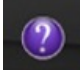

Launches the XCal-View manual.

### About XCal-View

Displays details of licence agreement, days left for evaluation, installed analysis packages, link to 'check for updates'.

# Settings

On running the software for the first time you will be prompted to change the software settings to suit your preference.

Using the settings tabs as highlighted below the following settings can be changed by using the drop down arrows:

| 🖍 Linear a  | ind Straightness units          |    |           |                 |  |
|-------------|---------------------------------|----|-----------|-----------------|--|
| Error       | micrometres (µm)                |    | Precision | 1               |  |
| Target      | millimetres (mm)                |    | Precision | 4               |  |
| 💪 Angular   | units                           |    |           |                 |  |
| Error       | arcseconds (arcsecs)            | 12 | Precision | 0               |  |
| Target      | degrees (*)                     |    | Precision | 0               |  |
| Square      | iess units                      |    |           |                 |  |
| Units       | micron/metre (µm/m)             | •  | Precision | 4               |  |
| 🗭 Environ   | ment units                      |    |           |                 |  |
| Temperature | Cehius (*C)                     |    | Pressure  | millibar (mbar) |  |
| Coefficient | ppm per Degree Celsius (ppm/*C) |    | Humidity  | RH (SJRH)       |  |
|             |                                 |    |           |                 |  |

Note: Changing these may have an effect on the accuracy of the analyses.

#### Units tab

- Linear and straightness units
- Angular units
- Squareness units
- Environment units

#### Application tab

- Company logo (for use on reports)
- Report language

#### Advanced configuration tab

- Straightness slope removal (applies to raw view and compare view)
- Squareness prism error
- File encoding language
- Dynamic noise removal

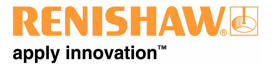

# Supported analysis modes

The current supported analysis modes are as follows and will analyse data captured using Laser10, LaserXL, RotaryXL and Ballbar Trace:

- Linear
- Angular
- Flatness
- Dynamic
  - Dynamic measurement
  - FFT analysis
- Straightness
- Squareness
- By straightness tests
- Linear parallelism
- Rotational parallelism
- Diagonal analysis
  - Body diagonals
  - Face diagonals
- Ballbar Trace

Other standards previously supported in Renishaw software, but not supported by XCal-View, can be viewed using 'Renishaw analysis' which is downloadable from <u>www.renishaw.com/lasercalsupport</u>.

# Loading a data file

 Analysis

 Linear

 Squareness

 Image: Squareness

 Image: Squareness

 Image: Squareness

 Image: Squareness

 Image: Squareness

 Image: Squareness

 Image: Squareness

 Image: Squareness

 Image: Squareness

 Image: Squareness

 Image: Squareness

 Image: Squareness

 Image: Squareness

 Image: Squareness

 Image: Squareness

 Image: Squareness

 Image: Squareness

 Image: Squareness

 Image: Squareness

 Image: Squareness

 Image: Squareness

 Image: Squareness

 Image: Squareness

 Image: Squareness

 Image: Squareness

 Image: Squareness

 Image: Squareness

 Image: Squareness

 Image: Squareness

 Image: Squareness

 Image: Squareness

 Image: Squareness

 Image: Squareness

 Image: Squareness

 Image: Squareness

 Image: Squareness

 Image: Squaren

From the homepage, select the relevant analysis mode for the data which you wish to open (for example to open an angular '.rta' file).

Use the file browser to select the required data file which you want to analyse. The data file will now open, showing a plot of the raw data before the application of any analysis formatting.

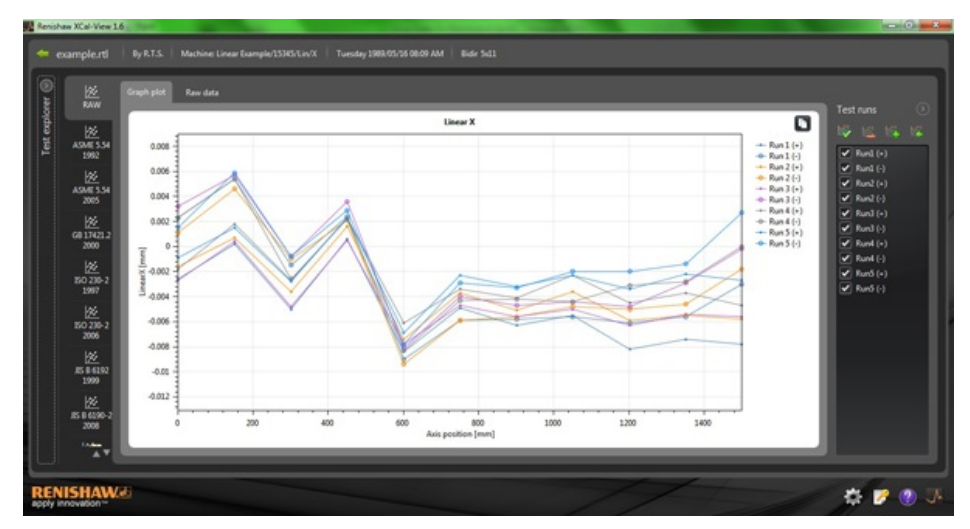

# Data review and analysis

# Review

## Test explorer

The test explorer panel can be found on the left hand side of the software and contains details regarding the test file which has been selected.

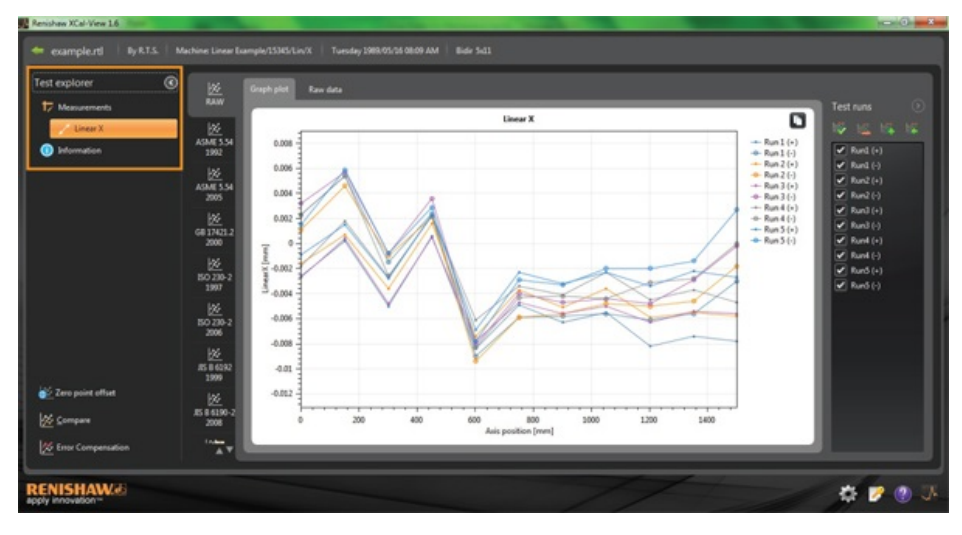

## Measurements

Displays the 'graph plot' and 'raw data' table for the results file which has been selected (as shown above).

#### Information

Contains all test parameters for the calibration which has been carried out.

- Test information
- Machine information
- Test method
- Test parameters
- Instrument settings
- Test equipment
- Software information

#### Environment

Contains the data received from the environmental compensation unit during calibration (if it was connected).

# Filtering data runs

To enable the user to view specific runs which have been captured it is possible to 'filter' runs to view areas of specific interest.

This can be done by selecting the options in the 'Test runs' screen on the right hand side of the plot when viewing in 'RAW' standard only in either 'graph plot' mode or 'Raw data' mode.

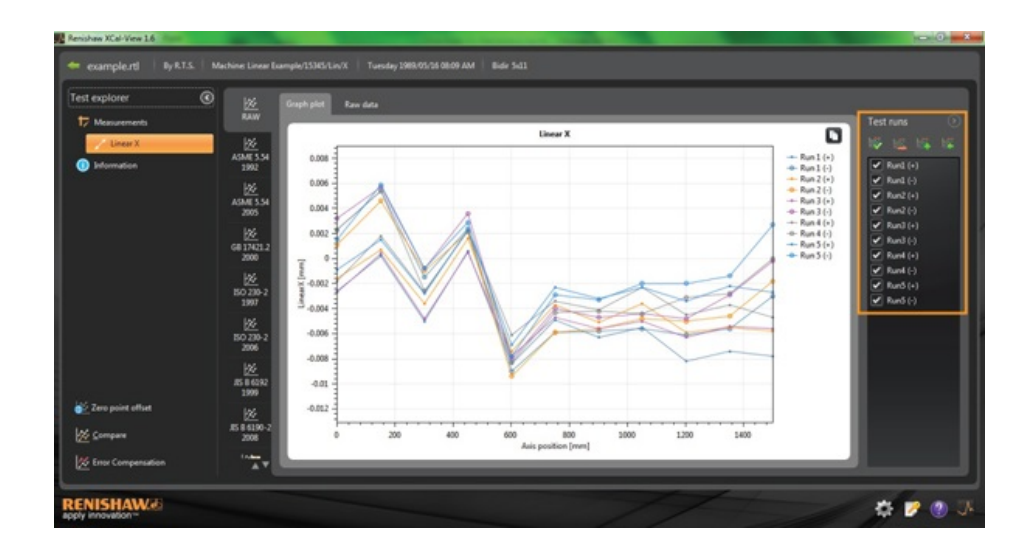

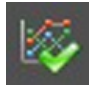

Select all - Displays all data captured

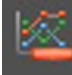

Show only negative test runs - Displays runs captured in a negative direction only

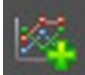

Show only positive test runs - Use this option to view runs captured in a positive direction only

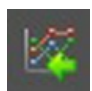

Invert Selection - Switches between the selected runs (ticked) and non selected runs (unticked)

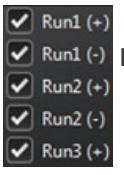

Manual Selection - Allows the user to select any runs which are of interest. Simply click in the box to select / deselect runs

# Analysis

## Opening a standard

Once a test has been opened from within the software it is possible to view the data using one of the analysis standards supported within the software. The analysis standards can be found in the column on the left hand side and selected by clicking on the relevant tab. The data will then be analysed against the relevant analysis standard.

## Supported analysis standards

ASME 5.54 1992; ASME 5.54 2005; GB 17421.2 2000; ISO 230-2 1997; ISO 230-2 2006; ISO 230-2 2014; ISO 230-6 2006; JIS B 6192 1999; JIS B 6190-2 2008; Renishaw 2012; VDI 3441 1977; VDI 2617 1989; ISO 10791-6 2014.

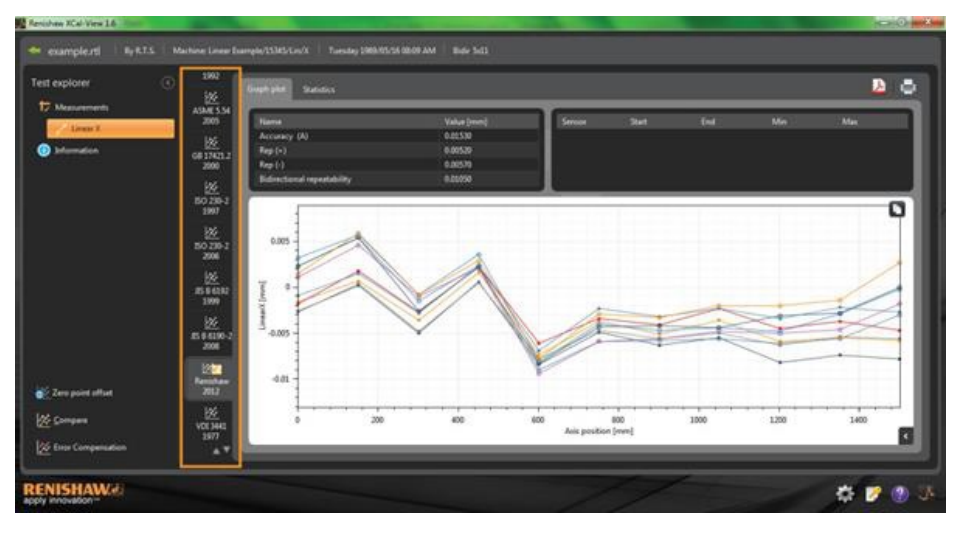

### Switching the data view

Data can be viewed in different formats using the tabs at the top of the data plot. The format options vary depending on the analysis standard that has been selected.

| l explorer            | · · · · · · · · · · · · · · · · · · · | Graph plant             | Sistema           |            |          |             |          |          |          |                     |          |          |     | 1   |
|-----------------------|---------------------------------------|-------------------------|-------------------|------------|----------|-------------|----------|----------|----------|---------------------|----------|----------|-----|-----|
| Measurements          | ASME 5.54                             | Harra                   |                   | _          | 3        | Value Denni | 11       |          | nor Stat | 14                  | Ma       | _        | Max |     |
| Liven I.              |                                       | Accused                 | 043               |            |          | 0.00530     |          |          |          |                     |          |          |     |     |
| Information.          | 2                                     | Rep(+)                  |                   |            |          | 0.00539     |          | 11.      |          |                     |          |          |     |     |
|                       | 2000                                  | Rep (-)                 |                   |            |          | 0.00579     |          |          |          |                     |          |          |     |     |
|                       |                                       | Bidrecte                | and repeatability |            |          |             |          |          |          |                     |          |          |     |     |
|                       | 10270-1                               | and the second distance |                   | _          | _        | 1000        |          | <u> </u> |          |                     |          |          |     |     |
|                       | 1907                                  |                         |                   |            |          |             |          |          |          |                     |          |          |     |     |
|                       |                                       | 0300000                 |                   |            |          |             |          |          |          |                     |          |          |     | 100 |
|                       | 50 239-2                              | Forward                 | deviations (m     | (limetres) |          |             |          |          |          |                     |          |          |     |     |
|                       | 2506                                  | [ bene                  |                   |            |          |             |          |          |          | Standard deviations |          |          |     |     |
|                       | 166                                   | 1.1                     | 0.0000            | -6.30350   | -0.00180 | -5-30270    | -0.00180 | -0.00090 | 4.00000  | 0.00075             | 0.00032  | -0.00406 |     |     |
|                       | 15 5 6182                             | - 2                     |                   | 0.00025    | 0.00010  | 0,00040     | 0.00180  | 0.00130  | 0.00012  | 8.00010             | 0.00101  | -0.00117 |     |     |
|                       | 1999                                  | 1                       | 100,2500          | -0.00500   | -0.00360 | -0.00480    | -0.00270 | -0.01290 | -6.00378 | 8.00508             | -0.00053 | -0.90703 |     |     |
|                       | 564 E                                 | - 4                     | 450.3300          | 0.00060    | 0.00160  | 0.00050     | 0.06230  | 0.00230  | 0.00146  | \$100088            | 0.00400  | -0.00118 |     |     |
|                       | 15 9 4190-2                           | - 5                     | 601.1100          | -0.00840   | -0.00140 | -0.00190    | -0.00630 | -0.00690 | -6.00732 | 8,0008              | -0.00409 | -0.00005 |     |     |
|                       | 2004                                  |                         | 750.3056          | -0.00490   |          | -0.00400    | -0.00340 | -0.00230 | -0.00380 | 6.00105             | -0,00064 | -0.0006  |     |     |
|                       | 1227                                  | 2                       | 901.5500          | -0.00630   | -0.30550 | -0.00560    | -0,00430 | -0.00539 | -0.00486 | 0.00123             | -0.00138 | -0.00854 |     |     |
|                       | Renthance                             |                         | 1050.0390         | -0.00550   | -0.00380 | -0.00500    | -0.00230 | -0.00230 | -0.00374 | 0.00349             | 0.00072  | -0.00820 |     |     |
| Zero point offset     |                                       |                         | 1211.9000         | -0.00520   | -0.00590 | -0.00630    | -0.00450 | -0.00340 | 0.00566  | 0.00183             | -0.00057 | -6.01115 |     |     |
|                       | 84                                    | 10                      | 1151,5000         | -0.00140   | -0.00550 | -0.00540    | -0.08109 | -0.06220 | 6.00454  | 0.00157             | 0.00106  | -0.01076 |     |     |
| Combea                | V003441                               |                         | 1500.4300         | -00090     | -0.00380 | -530360     | 0.006/0  | -006270  | -6.00532 | 0.00335             | 0.00023  | -0.01087 |     |     |
| and the second second | 2577                                  |                         |                   |            |          |             |          |          |          |                     |          |          |     |     |
| Error Compensation    | 1.1                                   |                         |                   |            |          |             |          |          |          |                     |          |          |     |     |

# Graph plot options

Change the plot style in XCal-View analysis

Open the graph configuration menu by selecting the

button. This will give the user the following options:

### a) Scaling tab

Select desired scaling type for the X and Y axis independently. The available options are automatic, manual or manual centered scaling.

## b) Display tab

- Show legend displays the run ID's on the right hand side of the plot.
- Show grid displays a 'background grid' on the plot relative to the scale.
- Black and White switches all plot runs to Black and White
- Line thickness adjusts the thickness of the plot lines
- Marker style select the style of marker used in Raw, Renishaw graphs

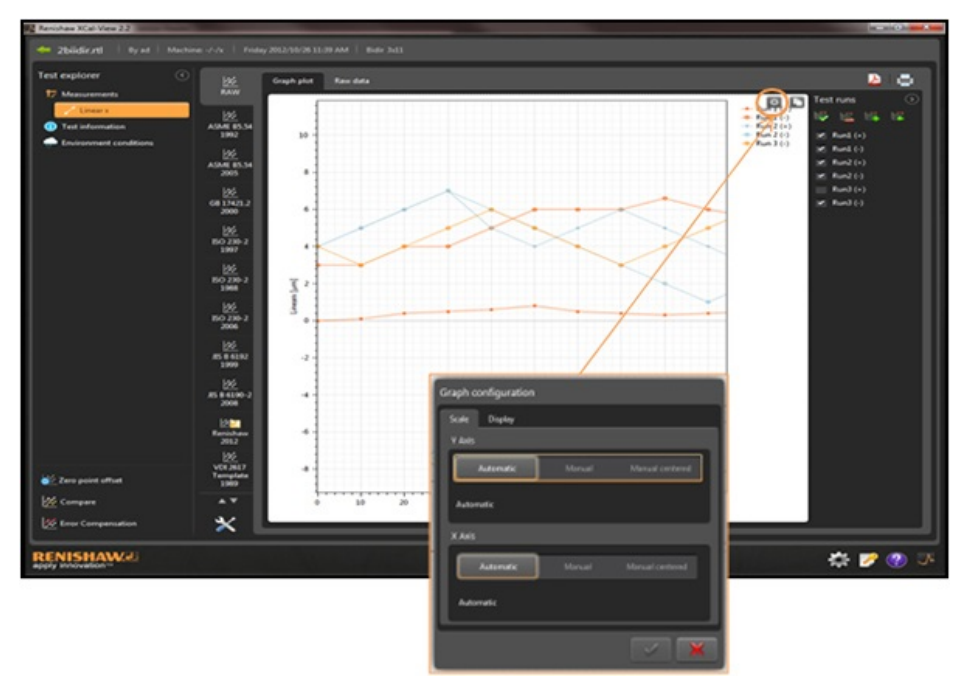

# Analysis feature highlights

Select an 'Analysis feature' in the analysis results table to graphically highlight where the value is represented on the graph plot.

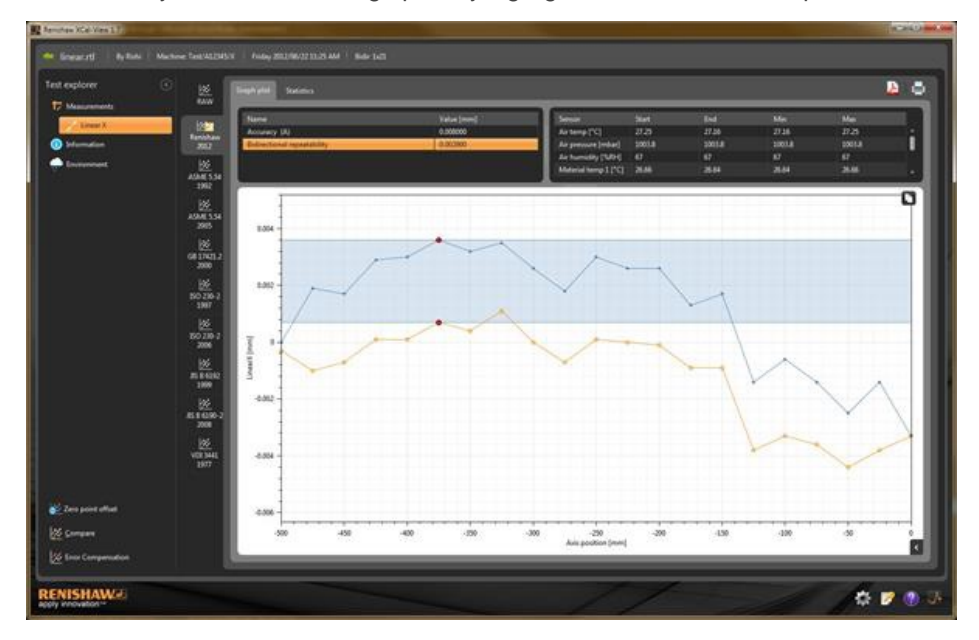

# Data cropping

Whilst analysing ballbar data using ISO 10791-6 analysis, the range of data that is used for reporting can be cropped using the blue and red vertical lines. On a bidirectional test, a pair of cropping lines is available for each run.

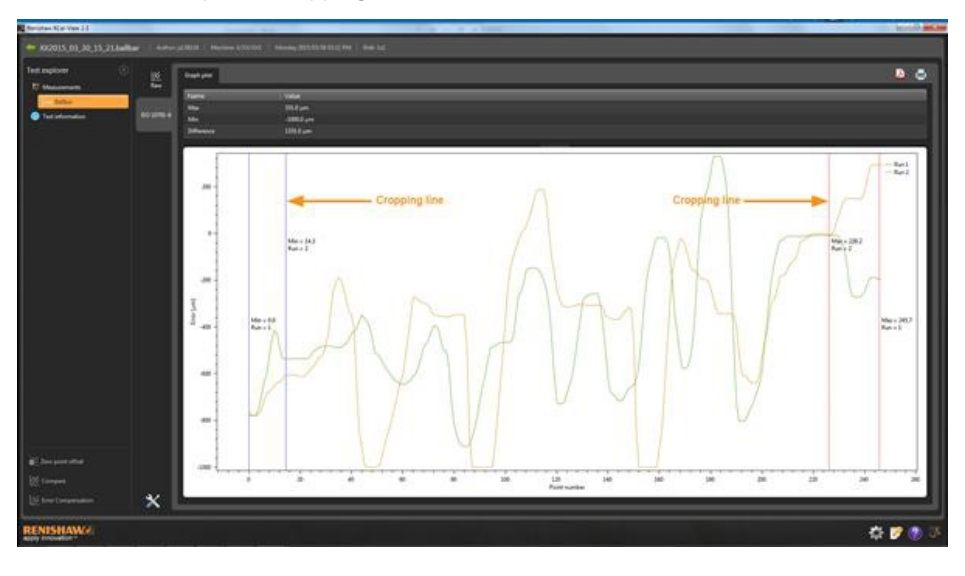

# Graph interaction

When analysing a test within XCal-View the following options are available for customising the view of the graph:

### 'Zoom' in and out about the mouse pointer

Place the mouse pointer into the 'graph plot' and rotate the scroll wheel. Hold the 'control' key, press the + or – button to zoom in or out

#### 'Zoom' the axis scale

Place the mouse pointer on the required axis, click the left mouse button then scroll the mouse wheel.

#### 'Zoom'to a manually selected area

Hold the mouse scroll wheel and drag to select an area to zoom. Hold the 'control' key, press the right mouse button in the graph plot area and drag to select the area to zoom.

#### 'Pan' the axis scale up and down

Place the mouse pointer on the required axis and hold the right mouse button, then drag the axis. Place the mouse pointer onto either axis, click the left mouse button, hold the 'control' button and use the arrow keys.

#### 'Pan' the Graph plot

Position the mouse pointer into the 'graph plot', hold the right mouse button and 'drag'. Place the mouse pointer onto the 'graph plot' and 'left click'. Then hold the 'control' button down and use the arrow keys.

#### 'View' point coordinates and series details

Position the mouse pointer over a capture point on the 'graph plot' and hold the left mouse button to view information.

#### 'Revert back' to default settings

Place the mouse pointer into the 'graph plot' area and double click the mouse scroll wheel. Place the mouse pointer into the 'graph plot' area, press the control button and double click the right mouse button. Place the mouse pointer into the 'graph plot' area and press 'control-A'.

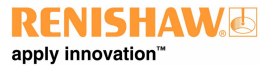

# Graph interaction (tablet specific)

# 'Zoom' in and out

Zooming in and out can be performed by using 'spread' and 'pinch' gestures on the screen.

## 'Pan' the graph plot

This can be done by using the drag gesture on the screen.

# Creating customer reports

Reports can be created by two methods:

- Copying and pasting the relevant data into another application for editing.
- Creating a formatted PDF from within the XCal-View software application.

Note: Adobe® Reader must be installed on the PC to view .PDF reports.

## To Copy and Paste:

Data within the software can be copied from any page where the copy symbol Data appears.

## Graph plot view

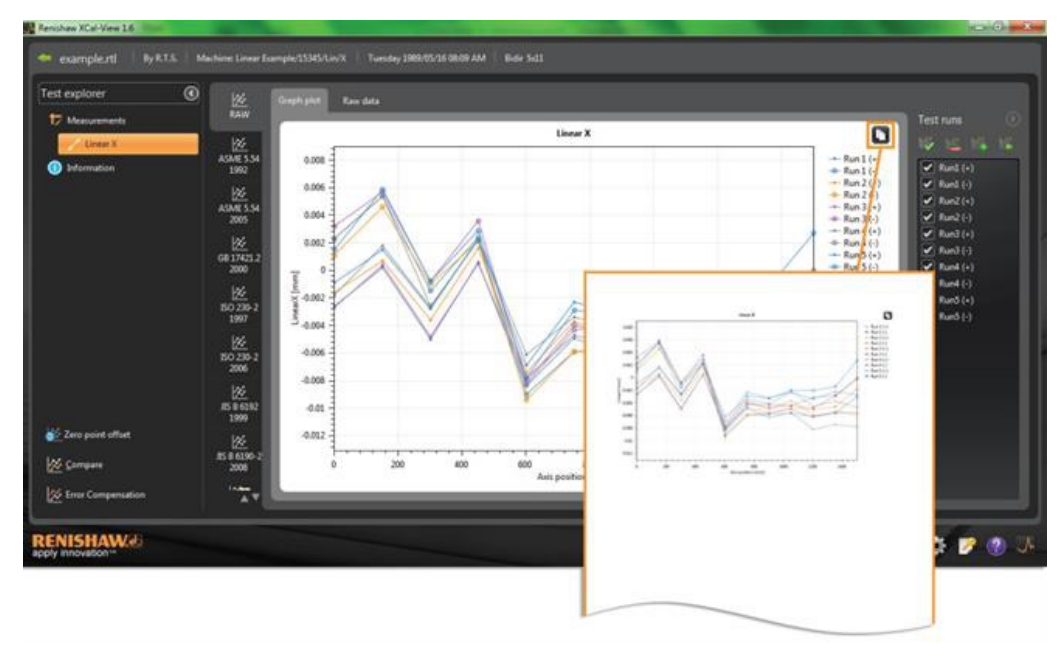

## Raw data view

| -                                                                         | 122<br>KAW (                                                                                                    | Craph plet | Eres data     |                                                             |            |                                                                                                    |                                                                                                    |                                                                                                    |                                                                                              |                                                                                                    |                                                                                                    | 1.1                                                                                                    |                                                                                                    | 0                                                                                                   |                                                                                                    |                                                                                                    |
|---------------------------------------------------------------------------|----------------------------------------------------------------------------------------------------|------------|---------------|-------------------------------------------------------------|------------|----------------------------------------------------------------------------------------------------|----------------------------------------------------------------------------------------------------|----------------------------------------------------------------------------------------------------|----------------------------------------------------------------------------------------------|----------------------------------------------------------------------------------------------------|----------------------------------------------------------------------------------------------------|----------------------------------------------------------------------------------------------------|----------------------------------------------------------------------------------------------------|----------------------------------------------------------------------------------------------------|----------------------------------------------------------------------------------------------------|----------------------------------------------------------------------------------------------------|
| Lines                                                                     | 84                                                                                                    | Row dat    | a Umicrometre | ed .                                                        |            |                                                                                                    |                                                                                                    |                                                                                                    |                                                                                              |                                                                                                    |                                                                                                    |                                                                                                    |                                                                                                    |                                                                                                    |                                                                                                    |                                                                                                    |
| Sidormation                                                               | Renishaw<br>2012                                                                                                    | 1 des      | Targets (mm)  | Run1(+)                                                     | Re1101     | Ran2(+) Ra                                                                                                    | 201 Run 31-                                                                                                    | ) Run1()                                                                                                | Runk(+) R                                                                                    | unit() Run3                                                                                                   | (-) Run3(-)                                                                                                |                                                                                                    | lund (+)                                                                                                    |                                                                                                    |                                                                                                    |                                                                                                    |
|                                                                           | 145                                                                                                    |            | 150,7190      |                                                             |            |                                                                                                    |                                                                                                    |                                                                                                    |                                                                                              |                                                                                                    | 1.5 5.0                                                                                                    |                                                                                                    |                                                                                                    |                                                                                                    |                                                                                                    |                                                                                                    |
|                                                                           | ASHE 5.54                                                                                                    | - 3        | 306.8500      |                                                             |            |                                                                                                    |                                                                                                    |                                                                                                    |                                                                                              |                                                                                                    | 28 48                                                                                                    |                                                                                                    | turi) (+)                                                                                                    |                                                                                                    |                                                                                                    |                                                                                                    |
|                                                                           | 2992                                                                                                    | 4          | 450.3300      |                                                             |            |                                                                                                    |                                                                                                    |                                                                                                    |                                                                                              |                                                                                                    |                                                                                                    |                                                                                                    | unico)                                                                                                    |                                                                                                    |                                                                                                    |                                                                                                    |
|                                                                           |                                                                                                    | -          | 6011100       | -8.4                                                        | -9.0       |                                                                                                    | -94 -7.                                                                                                    | 41                                                                                                    | 41                                                                                           | 43                                                                                                    | 6.8 -7.8                                                                                                   |                                                                                                    | kel ( )                                                                                                    |                                                                                                    |                                                                                                    |                                                                                                    |
|                                                                           | ASME5.54<br>3015                                                                                                    | 100        | 101.5500      | 41                                                          | -5.8       | -45                                                                                                    | 40 4                                                                                                    | -47                                                                                                    | -44                                                                                          | -41                                                                                                    | -11 -11                                                                                                    |                                                                                                    | fund (+)                                                                                                    |                                                                                                    |                                                                                                    |                                                                                                    |
|                                                                           |                                                                                                    |            | 1054.0200     |                                                             |            |                                                                                                    |                                                                                                    |                                                                                                    |                                                                                              |                                                                                                    |                                                                                                    |                                                                                                    | land (r)                                                                                                    |                                                                                                    |                                                                                                    |                                                                                                    |
|                                                                           | 68124712                                                                                                    |            | 1201.9000     |                                                             |            |                                                                                                    |                                                                                                    | 3 -48                                                                                                   |                                                                                              |                                                                                                    |                                                                                                    |                                                                                                    | iarð (+)                                                                                                    |                                                                                                    |                                                                                                    |                                                                                                    |
|                                                                           | 2000                                                                                                    | 10         | 1351.3000     |                                                             |            |                                                                                                    |                                                                                                    |                                                                                                    |                                                                                              |                                                                                                    |                                                                                                    | 1 (C)                                                                                                    | lurð (-)                                                                                                    |                                                                                                    |                                                                                                    |                                                                                                    |
|                                                                           |                                                                                                    | 11         | 1506.4100     |                                                             | -30        | -51                                                                                                    |                                                                                                    | 6 -42                                                                                                   |                                                                                              | . <b>40</b>                                                                                                   |                                                                                                    |                                                                                                    |                                                                                                    |                                                                                                    |                                                                                                    |                                                                                                    |
|                                                                           | 160 230-2<br>3907                                                                                                    |            |               |                                                             |            |                                                                                                    |                                                                                                    |                                                                                                    | <                                                                                            |                                                                                                    |                                                                                                    | 1                                                                                                    |                                                                                                    |                                                                                                    |                                                                                                    |                                                                                                    |
|                                                                           | 10 200-3<br>3007<br>10 200-3<br>10 200-3<br>10 200-3<br>3000                                                                                                    |            |               | -                                                           | A          | 8                                                                                                    | c                                                                                                    | •                                                                                                    | -                                                                                            | F                                                                                                    | G                                                                                                    | -                                                                                                    | 1                                                                                                    | ļ                                                                                                   | К                                                                                                    | L                                                                                                    |
| ere point affaet                                                          | 50 230-3<br>3997<br>10 230-2<br>3998                                                                                                    |            |               |                                                             | A          | B<br>Targets<br>(mm)                                                                                                    | C<br>Run 1 (+)                                                                                                    | D<br>Run 1 (-)                                                                                          | E<br>Run 2 (+)                                                                               | F<br>Run 2 (-)                                                                                                | G<br>Run 3 (+)                                                                                             | H<br>Run 3 (-)                                                                                                    | l<br>Run 4 (+)                                                                                                    | J<br>Run 4 (-)                                                                                      | K<br>Run 5 (+)                                                                                                    | L<br>Run 5 (-)                                                                                                    |
| ens point affinet<br>intropene                                            | 50,220-3<br>3997<br>50,220-3<br>50,220-2<br>3998<br>50,220-2<br>3998<br>50,220-2<br>3998                                                                                                    |            |               | 1                                                           | A<br>Index | B<br>Targets<br>(mm)                                                                                                    | C<br>Run 1 (+)<br>) -2,6                                                                                                    | D<br>Run 1 (-)<br>2.3                                                                                   | E<br>Run 2 (+)<br>-1.6                                                                       | F<br>Run 2 (-)<br>1.1                                                                                         | G<br>Run 3 (+)<br>-2.7                                                                                     | H<br>Run 3 (-)<br>3.2                                                                                             | l<br>Run 4 (+)<br>-1.8                                                                                                    | J<br>Run 4 (-)<br>2.3                                                                               | K<br>Run 5 (+)<br>-0.9                                                                                               | L<br>Run 5 (-)<br>1.5                                                                                                    |
| en point affaet<br>errepans<br>nor Consumation                            | 50 200-3<br>3987<br>100 200-2<br>3996<br>100 200-2<br>3996<br>100<br>100<br>100<br>100                                                                                                    |            |               | 1 2 3                                                       | A<br>Index | B<br>Targets<br>(mm)<br>1 (<br>2 150.7                                                                                            | C<br>Run 1 (+)<br>0 - 2.6                                                                                                    | D<br>Run 1 (-)<br>2.3<br>5.4                                                                            | E<br>Run 2 (+)<br>+1.6<br>0.7                                                                | F<br>Run 2 (-)<br>1.1<br>4.6                                                                                  | G<br>Run 3 (+)<br>-2.7<br>0.4                                                                              | H<br>Run 3 (-)<br>3.2<br>5.7                                                                                      | I<br>Run 4 (+)<br>-1.8<br>1.8                                                                                                    | J<br>Run 4 (-)<br>2.3<br>5.4                                                                        | K<br>Run 5 (+)<br>-0.9<br>1.5                                                                                        | L<br>Run 5 (-)<br>1.5<br>5.9                                                                                                    |
| ers point affect<br>company<br>rost Companyation                          | 50 200-3<br>3987<br>100 200-2<br>3996<br>100 200-2<br>3996<br>100 200-2<br>3996<br>100 200-2<br>3996<br>100 200-2<br>3996<br>100 200-2<br>3996<br>100 200-3<br>3996<br>100 200-3<br>3997<br>100 200-3<br>3997<br>100 200-3<br>3996<br>100 200-3<br>3996<br>100 200-3<br>3997<br>100 200-3<br>3997<br>1000<br>1000<br>1000<br>1000<br>1000<br>1000<br>1000<br>1                                                                                                    |            |               | 1<br>2<br>3<br>4                                            | A<br>Index | 8<br>Targets<br>(mm)<br>1 (<br>2 150.7<br>3 300.8                                                                                 | C<br>Run 1 (+)<br>02.6<br>1 0.2<br>5 - 5                                                                                            | P<br>Run 1 (-)<br>2.3<br>5.4<br>-1.5                                                                    | E<br>Run 2 (+)<br>-1.6<br>0.7<br>-3.6                                                        | F<br>Run 2 (-)<br>1.1<br>4.6<br>-1                                                                            | G<br>Run 3 (+)<br>-2.7<br>0.4<br>-4.8                                                                      | H<br>Run 3 (-)<br>3.2<br>5.7<br>-0.8                                                                              | I<br>Run 4 (+)<br>-1.8<br>1.8<br>-2.7                                                                                                    | J<br>Run 4 (-)<br>2.3<br>5.4<br>-2.6                                                                | K<br>Run 5 (+)<br>-0.9<br>1.5<br>-2.8                                                                                | L<br>Run 5 (-)<br>1.5<br>5.9<br>-0.8                                                                                                    |
| ers point athet<br>arrgues<br>nor Compensation                            | 50 200-3<br>3987<br>3987<br>3988<br>3998<br>3998<br>3998<br>3998<br>399                                                                                                    |            |               | 1<br>2<br>3<br>4<br>5                                       | A<br>Index | B<br>Targets<br>(mm)<br>1 0<br>2 150.7<br>3 300.8<br>4 450.3                                                                      | C<br>Run 1 (+)<br>0 -2.6<br>1 0.2<br>5 -5<br>3 0.6                                                                                  | D<br>Run 1 (-)<br>2.3<br>5.4<br>-1.5<br>2.4                                                             | E<br>Run 2 (+)<br>-1.6<br>0.7<br>-3.6<br>1.6                                                 | F<br>Run 2 (-)<br>1.1<br>4.6<br>-1<br>2.1                                                                     | G<br>Run 3 (+)<br>-2.7<br>0.4<br>-4.8<br>0.5                                                               | H<br>Run 3 (-)<br>3.2<br>5.7<br>-0.8<br>3.6                                                                       | I<br>Run 4 (+)<br>-1.8<br>1.8<br>-2.7<br>2.3                                                                                                    | J<br>Run 4 (-)<br>2.3<br>5.4<br>-2.6<br>2.2                                                         | K<br>Run 5 (+)<br>-0.9<br>1.5<br>-2.8<br>2.3                                                                         | L<br>Run 5 (-)<br>1.5<br>5.9<br>-0.8<br>2.9                                                                                                    |
| ero point albeit<br>arrgan<br>ingr Campenation<br>ISHAW                   | 22<br>55 230-2<br>3007<br>26<br>500<br>200-2<br>200<br>200<br>200<br>200<br>200<br>200<br>200<br>200                                                                                                    |            |               | 1<br>2<br>3<br>4<br>5<br>6                                  | A<br>Index | B<br>Targets<br>(mm)<br>1 0<br>2 150.7<br>3 300.8<br>4 450.3<br>5 601.1                                                           | C<br>Run 1 (+)<br>02.6<br>1 0.2<br>55<br>8 0.6                                                                                      | D<br>Run 1 (-)<br>2.3<br>5.4<br>-1.5<br>2.4<br>-9                                                       | E<br>Run 2 (+)<br>-1.6<br>0.7<br>-3.6<br>1.6<br>-7.4                                         | F<br>Run 2 (-)<br>1.1<br>4.6<br>-1<br>2.1<br>-9.4                                                             | G<br>Run 3 (+)<br>-2.7<br>0.4<br>-4.8<br>0.5<br>-7.8                                                       | H<br>Run 3 (-)<br>3.2<br>5.7<br>-0.8<br>3.6<br>-8.1                                                               | I<br>Run 4 (+)<br>-1.8<br>1.8<br>-2.7<br>2.3<br>-6.1                                                                                                    | J<br>Run 4 (-)<br>2.3<br>5.4<br>-2.6<br>2.2<br>-6.3                                                 | K<br>Run 5 (+)<br>-0.9<br>1.5<br>-2.8<br>2.3<br>-6.9                                                                 | L<br>Run 5 (-)<br>1.5<br>5.9<br>-0.8<br>2.9<br>-7.8                                                                                               |
| ers point athen<br>impan<br>inse Companyation<br>ISHAWCO<br>ISHAWCO       | 22<br>50 270-3<br>3997<br>50 220-2<br>3998<br>80 220-2<br>3998<br>80 20-2<br>3998<br>80 20-2<br>3998<br>80 20-2<br>3998<br>80 20-2<br>3998<br>80 20-2<br>3998<br>80 20-2<br>3997<br>80 20-2<br>3997<br>80<br>80<br>80<br>80<br>80<br>80<br>80<br>80<br>80<br>80<br>80<br>80<br>80                                                                                                    |            |               | 1 2 3 4 5 6 7                                               | A<br>Index | 8<br>Targets<br>(mm)<br>1 0<br>2 150.7<br>3 300.8<br>4 450.3<br>5 601.1<br>6 750.3                                                | C<br>Run 1 (+)<br>02.6<br>1 0.2<br>55<br>8 0.6<br>18.4                                                                              | D<br>Run 1 (-)<br>2.3<br>5.4<br>-1.5<br>2.4<br>-9<br>-5.9                                               | E<br>Run 2 (+)<br>-1.6<br>0.7<br>-3.6<br>1.6<br>-7.4<br>-3.7                                 | F<br>Run 2 (-)<br>1.1<br>4.6<br>-1<br>2.1<br>-9.4<br>-5.9                                                     | G<br>Run 3 (+)<br>-2.7<br>0.4<br>-4.8<br>0.5<br>-7.8<br>-4.7                                               | H<br>Run 3 (-)<br>3.2<br>5.7<br>-0.9<br>3.6<br>-8.1                                                               | I<br>Run 4 (+)<br>-1.8<br>1.8<br>-2.7<br>2.3<br>-6.1<br>-3.4                                                                                            | J<br>Run 4 (-)<br>2.3<br>5.4<br>-2.6<br>2.2<br>-8.3<br>-4.3                                         | K<br>Run 5 (+)<br>-0.9<br>1.5<br>-2.8<br>2.3<br>-6.9<br>-2.3                                                         | L<br>Run 5 (-)<br>1.5<br>5.9<br>-0.8<br>2.9<br>-7.8<br>-2.9                                                                                       |
| ers point athet<br>inngese<br>res Companyation<br>ISHANNE                 | 22<br>50 236 3<br>3007<br>50 236 3<br>3008<br>50 236 3<br>3008<br>50 4<br>3008<br>50 4<br>3008<br>50 4<br>30 4<br>50 4<br>50 4<br>50 4<br>50 4<br>50 4<br>50 4<br>50 5<br>50 5                                                                                                    |            |               | 1<br>2<br>3<br>4<br>5<br>6<br>7<br>8                        | A          | 8<br>Targets<br>(mm)<br>1 0<br>2 150.7<br>3 300.8<br>4 450.3<br>5 601.1<br>6 750.3<br>7 901.5                                     | C<br>Run 1 (+)<br>0 -2.6<br>1 0.2<br>5 -5<br>3 0.6<br>1 -8.4<br>1 -4.9<br>5 -6.3                                                    | D<br>Run 1 (-)<br>2.3<br>5.4<br>-1.5<br>2.4<br>-9<br>-5.9<br>-5.8                                       | E<br>Run 2 (+)<br>-1.6<br>0.7<br>-3.6<br>1.6<br>-7.4<br>-3.7<br>-3.7                         | F<br>Run 2 (-)<br>1.1<br>4.6<br>-1<br>2.1<br>-9.4<br>-5.9<br>-5.6                                             | G<br>Run 3 (+)<br>-2.7<br>0.4<br>-4.8<br>0.5<br>-7.8<br>-4.7<br>-5.5                                       | H<br>Run 3 (-)<br>3.2<br>5.7<br>-0.8<br>3.6<br>-8.1<br>-4<br>-4<br>-4.7                                           | I<br>Run 4 (+)<br>-1.8<br>1.8<br>-2.7<br>2.3<br>-6.1<br>-3.4<br>-4.1                                                                                    | J<br>Run 4 (-)<br>2.3<br>5.4<br>-2.6<br>2.2<br>-8.3<br>-4.3<br>-4.3                                 | K<br>Run 5 (+)<br>-0.9<br>1.5<br>-2.8<br>2.3<br>-6.9<br>-2.3<br>-2.3                                                 | L<br>Run 5 (-)<br>1.5<br>5.9<br>-0.8<br>2.9<br>-7.8<br>-2.9<br>-2.9<br>-2.3                                                                       |
| ens point attest<br>inngrave<br>Inser Compensation<br>ISHAWCO             | 22<br>50 230-3<br>3007<br>50 230-3<br>3008<br>50 40130<br>3008<br>20 40130<br>3008                                                                                                    |            |               | 123456789                                                   | A          | 8<br>Targets<br>(mm)<br>1 0<br>2 150.7<br>3 300.8<br>4 450.3<br>5 601.1<br>6 750.3<br>7 901.5<br>8 1050.0                         | C<br>Run 1 (+)<br>0 - 2.6<br>1 0.2<br>55<br>3 0.6<br>1 -8.4<br>1 -8.4<br>1 -4.9<br>5 - 6.3<br>95<br>5 - 6.3                         | D<br>Run 1 (-)<br>2.3<br>5.4<br>-1.5<br>2.4<br>-9<br>-5.9<br>-5.8<br>-5.8                               | E<br>Run 2 (+)<br>-1.6<br>0.7<br>-3.6<br>1.6<br>-7.4<br>-3.7<br>-3.7<br>-3.7<br>-3.1<br>-3.6 | F<br>Run 2 (-)<br>1.1<br>4.6<br>-1<br>2.1<br>-9.4<br>-5.9<br>-5.6<br>-5.6                                     | G<br>Run 3 (+)<br>-2.7<br>0.4<br>-4.8<br>0.5<br>-7.8<br>-4.7<br>-5.6<br>-5.6                               | H<br>Run 3 (-)<br>3.2<br>5.7<br>-0.8<br>3.6<br>-8.1<br>-4<br>-4.7<br>-4.7                                         | I<br>Run 4 (+)<br>-1.8<br>1.8<br>-2.7<br>2.3<br>-6.1<br>-3.4<br>-3.4<br>-3.4                                                                            | J<br>Run 4 (-)<br>2.3<br>5.4<br>-2.6<br>2.2<br>-8.3<br>-4.3<br>-4.3<br>-4.2                         | K<br>Run 5 (+)<br>-0.9<br>1.5<br>-2.8<br>2.3<br>-6.9<br>-2.3<br>-6.9<br>-2.3<br>-3.2<br>-2.2                         | L<br>Run 5 (-)<br>1.5<br>5.9<br>-0.8<br>2.9<br>-7.8<br>-2.9<br>-2.9<br>-3.3<br>-2.9                                                               |
| ero point ather<br>integras<br>integras<br>inter Componention<br>ISHAW/d) | 22 39.3<br>39.07<br>39.07<br>30.2 200.2<br>300<br>30.2 200.2<br>30.08<br>30.08<br>30.08<br>30.08<br>30.08<br>30.08<br>30.08<br>30.08<br>30.08<br>30.08<br>30.08<br>30.08<br>30.08<br>30.08<br>30.08<br>30.09<br>30.09<br>30.09<br>30.07<br>30.07<br>30 |            |               | 1<br>2<br>3<br>4<br>5<br>6<br>7<br>8<br>9<br>10             | A<br>Index | 8<br>Targets<br>(mm)<br>2 150.7<br>3 300.8<br>4 450.3<br>5 601.1<br>6 750.3<br>7 901.5<br>8 1050.0<br>9 1201                      | C<br>Run 1 (+)<br>0 - 2.6<br>1 0.2<br>5 - 5<br>3 0.6<br>1 - 8.4<br>1 - 4.9<br>5 - 6.3<br>2 - 5.5<br>2 - 8.2<br>2 - 8.2              | D<br>Run 1 (-)<br>2.3<br>5.4<br>-1.5<br>2.4<br>-9<br>-5.9<br>-5.8<br>-5.6<br>-5.6                       | E<br>Run 2 (+)<br>-1.6<br>0.7<br>-3.6<br>1.6<br>-7.4<br>-3.7<br>-5.1<br>-3.6<br>-5.9         | F<br>Run 2 (-)<br>1.1<br>4.6<br>-1<br>2.1<br>-9.4<br>-5.9<br>-5.6<br>-4.8<br>-5.6                             | G<br>Run 3 (+)<br>-2.7<br>0.4<br>-4.8<br>0.5<br>-7.8<br>-4.7<br>-5.6<br>-5<br>-5                           | H<br>Run 3 (-)<br>3.2<br>5.7<br>-0.8<br>3.6<br>-8.1<br>-4<br>-4<br>-4.7<br>-4.4                                   | I<br>Run 4 (+)<br>-1.8<br>-2.7<br>2.3<br>-6.1<br>-3.4<br>-4.1<br>-2.3<br>-4.5                                                                           | J<br>Run 4 (-)<br>2.3<br>5.4<br>7 -2.6<br>2.2<br>-8.3<br>-4.3<br>-4.3<br>-4.2<br>-4.4               | K<br>Run 5 (+)<br>-0.9<br>1.5<br>-2.8<br>2.3<br>-6.9<br>-2.3<br>-3.2<br>-3.2<br>-3.3                                 | L<br>Run 5 (-)<br>1.5<br>5.9<br>-0.8<br>2.9<br>-7.8<br>-2.9<br>-3.3<br>-2<br>-2                                                                   |
| ero point athet<br>Company<br>Inser Companyation<br>ISRAME                | 22<br>1623/843<br>1987<br>1987<br>1987<br>1987<br>1987<br>1987<br>1987<br>1987                                                                                                    |            |               | 1<br>2<br>3<br>4<br>5<br>6<br>7<br>8<br>9<br>9<br>0         | A          | 8<br>Targets<br>(mm)<br>1 2<br>2 150.7<br>3 300.8<br>4 450.3<br>5 601.1<br>6 750.3<br>7 901.5<br>8 1050.0<br>9 1201.1<br>9 1201.1 | C<br>Run 1 (+)<br>0 - 2.6<br>1 0.2<br>5 - 5<br>8 0.6<br>1 - 8.4<br>5 - 6.3<br>2 - 5.5<br>9 - 8.2<br>5 - 7.4                         | D<br>Run 1 (-)<br>2.3<br>5.4<br>-1.5<br>2.4<br>-9<br>-5.9<br>-5.8<br>-5.6<br>-6.1                       | E<br>Run 2 (+)<br>-1.6<br>0.7<br>-3.6<br>1.6<br>-7.4<br>-3.7<br>-5.1<br>-3.6<br>-5.9<br>-5.9 | F<br>Run 2 (-)<br>1.1<br>4.6<br>-1<br>2.1<br>-9.4<br>-5.9<br>-5.6<br>-4.8<br>-5.9<br>-5.6                     | G<br>Run 3 (+)<br>-2.7<br>0.4<br>-4.8<br>0.5<br>-7.8<br>-4.7<br>-5.6<br>-5<br>-6.3<br>-5                   | H<br>Run 3 (-)<br>3.2<br>5.7<br>-0.8<br>3.6<br>-8.1<br>-4<br>-4.7<br>-4.4<br>-4.7<br>-4.4<br>-4.8                 | 1<br>Run 4 (+)<br>-1.8<br>-2.7<br>-2.3<br>-6.1<br>-3.4<br>-4.1<br>-2.3<br>-4.5<br>-3.7                                                                  | J<br>Run 4 (-)<br>2.3<br>5.4<br>-2.6<br>2.2<br>-8.3<br>-4.3<br>-4.3<br>-4.2<br>-4.4<br>-3.1         | K<br>Run 5 (+)<br>-0.9<br>1.5<br>-2.8<br>2.3<br>-6.9<br>-2.3<br>-3.2<br>-2.3<br>-3.2<br>-2.3<br>-3.4                 | L<br>Run 5 (-)<br>1.5<br>5.9<br>-0.8<br>2.9<br>-7.8<br>-2.9<br>-3.3<br>-2<br>-2<br>-2<br>-2                                                       |
| no point alther<br>mapeux<br>nar Companyation<br>SHAWCO                   | 22 50 51 50 51 50 50 50 50 50 50 50 50 50 50 50 50 50                                                                                                    |            |               | 1<br>2<br>3<br>4<br>5<br>6<br>7<br>8<br>9<br>10<br>10<br>11 | A<br>Index | 8<br>Targets<br>(nm)<br>1 2 150.7<br>3 300.8<br>4 450.3<br>5 601.1<br>6 750.3<br>7 901.5<br>8 1050.0<br>9 1201.1<br>10 1351.5     | C<br>Run 1 (+)<br>0 - 2.6<br>1 0.2<br>5 - 5.5<br>8 0.6<br>1 - 8.4<br>1 - 4.9<br>5 - 6.3<br>2 - 5.5<br>9 - 8.2<br>5 - 7.4<br>9 - 7.4 | D<br>Run 1 (-)<br>2.3<br>5.4<br>- 1.5<br>2.4<br>9<br>- 5.9<br>- 5.8<br>- 5.6<br>- 6.1<br>- 5.6<br>- 6.1 | E<br>Run 2 (+)<br>-1.6<br>0.7<br>-3.6<br>1.6<br>-7.4<br>-3.7<br>-5.1<br>-3.6<br>-5.5<br>-5.5 | F<br>Run 2 (-)<br>1.1<br>4.6<br>-1<br>2.1<br>-9.4<br>-5.9<br>-5.6<br>-4.8<br>-5<br>-5.6<br>-4.8<br>-5<br>-4.6 | G<br>Run 3 (+)<br>-2.7<br>0.4<br>-4.8<br>0.5<br>-7.8<br>-7.8<br>-4.7<br>-5.6<br>-5<br>-5.4<br>-5.4<br>-5.4 | H<br>Run 3 (-)<br>3.2<br>5.7<br>-0.8<br>3.6<br>-8.1<br>-4<br>-4.7<br>-4.4<br>-4.7<br>-4.4<br>-4.8<br>-2.9<br>-0.2 | I<br>Run 4 (+)<br>-1.8<br>-2.7<br>2.3<br>-6.1<br>-3.4<br>4<br>-3.4<br>4<br>-3.7<br>-3.4<br>-3.7<br>-3.7<br>-3.7<br>-3.7<br>-3.7<br>-3.7<br>-3.7<br>-3.7 | J<br>Run 4 (-)<br>2.3<br>5.4<br>-2.6<br>2.2<br>-8.3<br>-4.3<br>-4.3<br>-4.2<br>-4.4<br>-3.1<br>-2.8 | K<br>Run 5 (+)<br>-0.9<br>1.5<br>-2.8<br>2.3<br>-6.9<br>-2.3<br>-3.2<br>-2.3<br>-3.4<br>-3.4<br>-3.4<br>-2.2<br>-2.3 | L<br>Run 5 (-)<br>1.5<br>5.9<br>-0.8<br>2.9<br>-7.8<br>-2.9<br>-3.3<br>-2<br>-2<br>-2<br>-2<br>-2<br>-2<br>-2<br>-2<br>-2<br>-2<br>-2<br>-2<br>-2 |

'Copy and paste' is available in both 'Review' and 'Analysis'.

## To create a PDF:

A PDF report can be generated from any analysis screen by

clicking the Adobe® symbol button. This allows you to select further Adobe options, eg. Save and Print. Alternatively, just click the button to go direct to print.

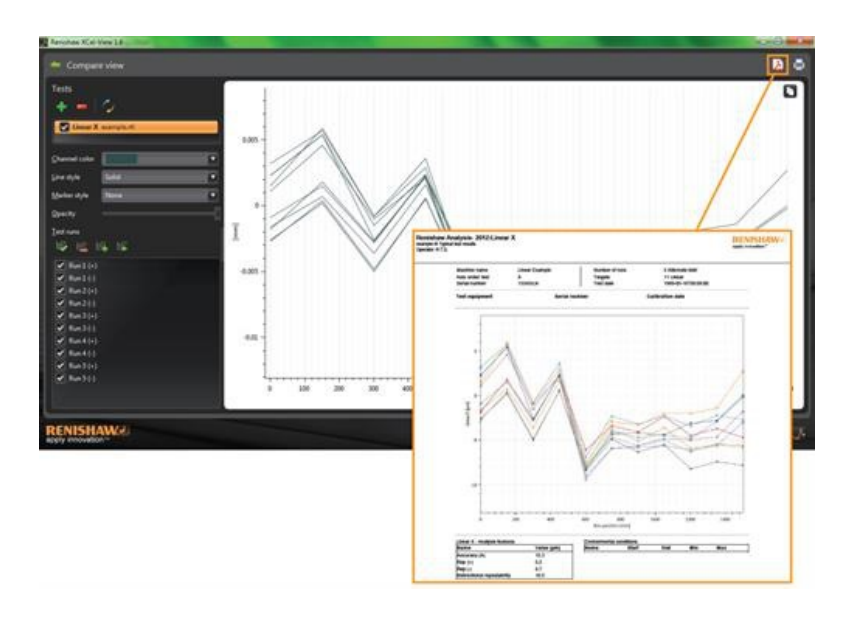

# Adding a personal company logo

A personalised company logo can be added for reports generated within XCal-View.

## To add a logo

Select the 'Settings' icon in the 'command bar' at the bottom right of the screen.

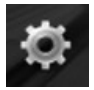

The 'XCal-View Settings' dialogue box will then open. In this dialogue box select the 'Application' tab and then browse for your personal logo.

Note: The size of the logo is required to be 200 x 50 pixels and the software will upscale or downscale the chosen logo to fit.

| V Settings                                          | - |
|-----------------------------------------------------|---|
| Units Application Advanced configuration            |   |
| 🔧 Report                                            |   |
| Logo RENISHAW                                       |   |
| Vote image must be 200's 30 poets. Language English | 1 |
|                                                     |   |
|                                                     |   |
|                                                     | 1 |
|                                                     |   |

Your personalised company logo will now appear on the top right hand side of 'PDF' and 'printed' test reports.

| Renisha<br>example.rti<br>Operator: R | rw Analysis- 2012: Lines<br>Typical test results<br>LT.S. | ar X                             |                                        |                                                       | RENISHAW<br>apply innevation" |
|---------------------------------------|-----------------------------------------------------------|----------------------------------|----------------------------------------|-------------------------------------------------------|-------------------------------|
|                                       | Machine name<br>Axis under test<br>Serial number          | Linear Example<br>X<br>15345/Lin | Number of runs<br>Targets<br>Test date | 5 Alternate bidir<br>11 Linear<br>1989-05-16T08:09:00 |                               |
|                                       | Test equipment                                            | Serial n                         | umber                                  | Calibration date                                      |                               |
|                                       | 0.015 -                                                   |                                  | Zero Ine                               |                                                       |                               |
|                                       | 1                                                         | 1                                |                                        |                                                       |                               |

# File comparison view

## Comparing data files

It is possible to compare data files within XCal-View software. This is useful for applications such as comparing data before and after error compensation or viewing the effects of angular error for linear positioning.

#### To compare files:

Expand the 'Test explorer' panel on the left hand side of the software screen using the expand icon.

Select the 'Compare' button.

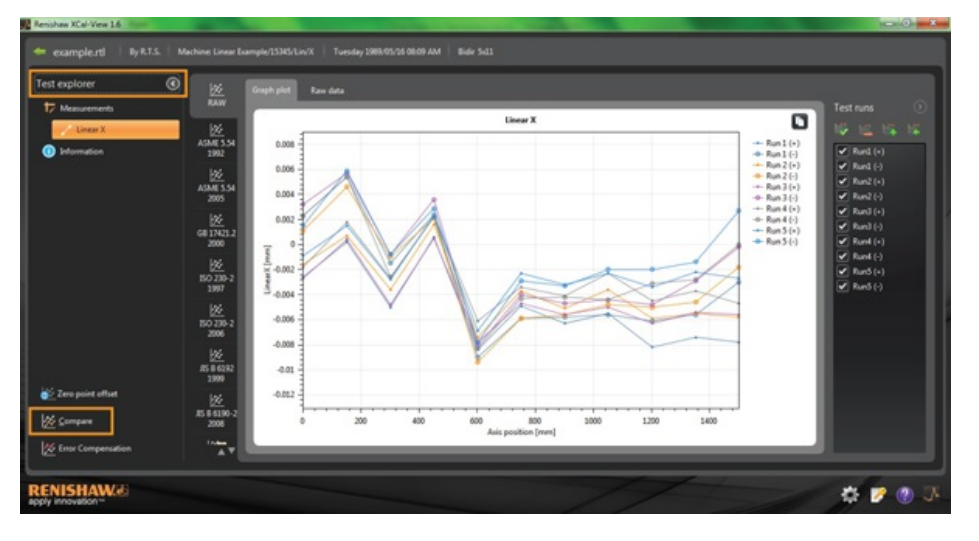

On the left hand side of the screen, you will then be able to add an additional test by selecting the 'Add' button and browsing to the required data file.

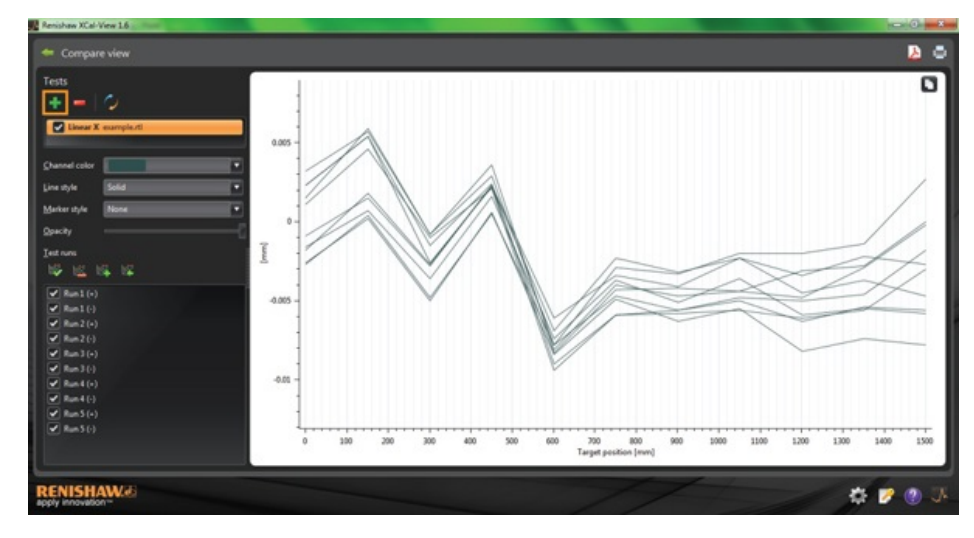

Once selected, both sets of data will then be displayed on the graph plot.

Note: If necessary an additional axis will appear on the graph.

### Remove a single 'data channel' from comparison view

To remove a single 'data channel', click on the appropriate data file in the 'Test explorer' panel so that it is highlighted Orange as shown below

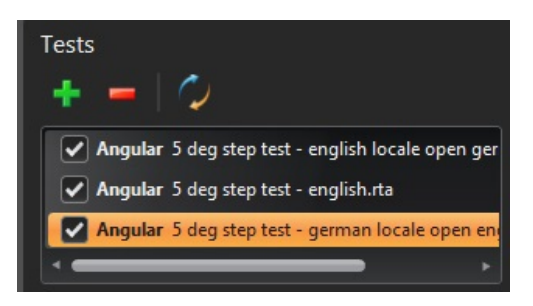

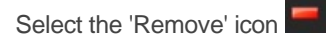

### To remove all 'data channels' from comparison view

To remove all data channels, simply click the 'Reset' icon in the left hand panel.

You will then be asked to confirm that you are sure you want to remove all data files. To confirm, select OK

Note: This will only remove the files from the comparison screen – the original files will not be removed from the PC.

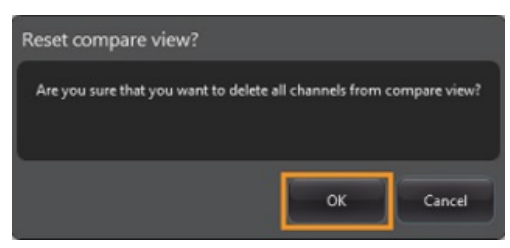

# Zero point offset

Zero point offset enables the user to offset the data so that the displayed and effective '0' position is different from that set at the time of data capture. This can be useful for error compensation of rotary axes.

## Applying Zero point offset

Open the data file.

From the bottom of the 'Test explorer' panel, select the 'Zero point offset' button.

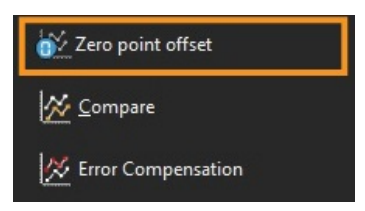

The 'Zero point offset' dialogue box will then be displayed:

| 🕂 Zero point offset |                    | X  |
|---------------------|--------------------|----|
| Zero point offset   |                    |    |
| Apply zero          | point offset       | k  |
| Select run:         | Averaging all runs |    |
| Axis position:      | 600                | mm |
|                     |                    |    |
|                     |                    |    |
| //                  |                    |    |

The 'Zero point offset' can then be configured to suit the user by selecting:

#### Select runs

- Average runs
- Selecting a specific run from the results captured

#### Axis position

• Setting the axis position

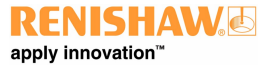

Below gives an example of an original file which shows the 0 mm point reading an error of  $\sim$ 0  $\mu$ m (as captured during the calibration). The 'zero point shifted' file then shows the same file with the 600 mm point of Run 1 'shifted' to 0  $\mu$ m measurement error.

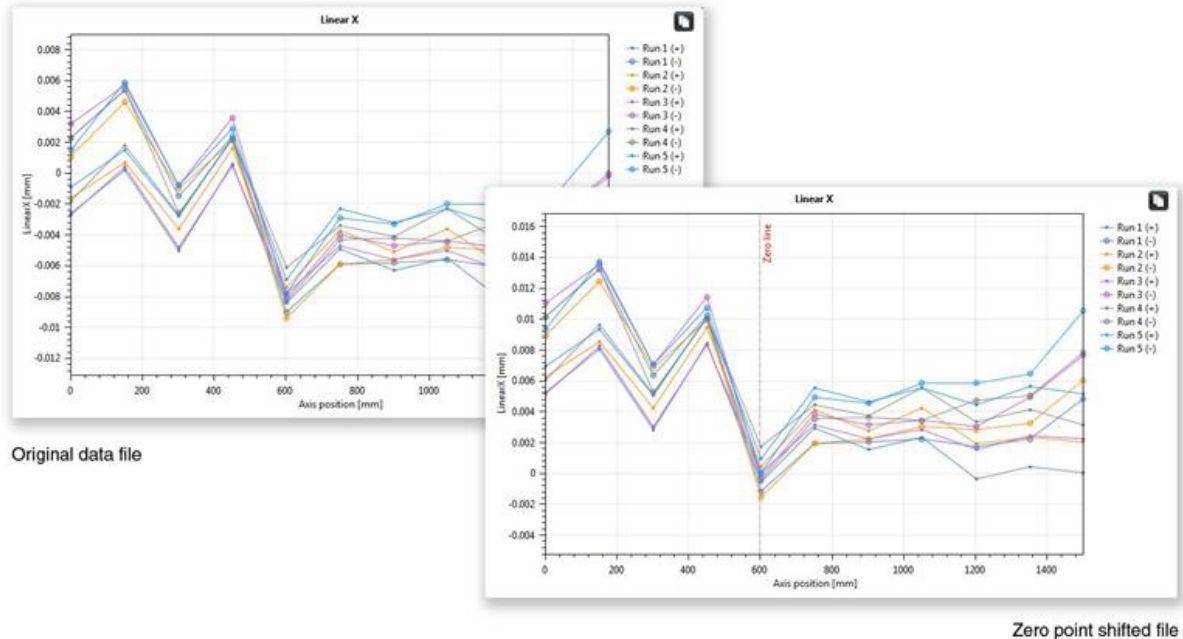

Zero point shifted fil

## Revert the settings back to original

Uncheck 'Apply zero point offset' to revert to original settings

# Error compensation

Expand the 'Test explorer' panel on the left hand side of the software screen using the expand icon

When expanded the 'Error Compensation' button will appear.

Select the 'Error Compensation' button.

The Error compensation dialogue box will then appear

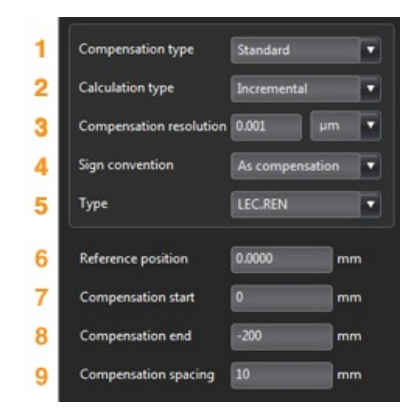

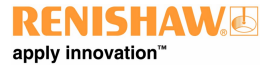

### Error configuration

#### 1) Compensation type

Two types of compensation are supported:

- Standard one table of compensation values with a backlash value
- Bidirectional separate values for forward and reverse directions

#### 2) Calculation type

Two types of calculation are supported:

- · Incremental values calculated with respect to the previous compensation point
- Absolute compensation points calculated as absolute values

#### 3) Compensation resolution

The resolution of compensation values produced

#### 4) Sign convention

Configures the output values to either 'As errors' or 'As compensation'

#### 5) Type

Defines the style of output file produced

#### 6) Reference position

The axis position where the zero point of compensation is applied

#### 7) Compensation start

The start position on the axis where compensation is applied

#### 8) Compensation end

The end position on the axis where compensation is applied

#### 9) Compensation spacing

The spacing between each compensation point

At this point the compensation settings on the left hand panel must be set to meet user requirements.

### Saving configuration settings

-

If the configuration settings are required for future use they can be saved by using the 'save' icon.

#### Loading configuration settings

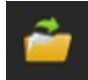

If there are already saved configuration settings for the machine then the 'load configuration' icon can be selected and the configuration 'browsed' to.

# LEC.REN and LEC2.REN options

When generating the Error compensation files there are two format options available LEC.REN and LEC 2.REN.

The difference between the two files is the format in which the compensation data is displayed.

Choose a format which best suits the requirements for your machine controller.

Below are examples of both error compensation files:

# LEC.REN

|          |                        |                                         | ELO2.IX                                    |
|----------|------------------------|-----------------------------------------|--------------------------------------------|
| -        |                        |                                         |                                            |
| FILE     | example.rti            |                                         | avanual att                                |
| Table bo | na Combined            | able with herblack value                | example.ro                                 |
| Company  | pe comuneu             | antal                                   | he tune Combined table with backlach value |
| Compen   | isation separation 0.0 | tum (                                   | mentation tune incremental                 |
| Sign con | vention As comp        | ensation (                              | mensation resolution 0.001 um              |
| Referen  | ce position 0 mm       |                                         | n convention As compensation               |
| Compen   | sation start 0 mm      |                                         | ference position 0 mm                      |
| Compen   | sation end -200 r      | -                                       | mpensation start 0 mm                      |
| Compen   | sation spacing 10 m    | -                                       | mpensation end -200 mm                     |
|          |                        |                                         | mpensation spacing 10 mm                   |
| Backlast | value 1 385 um         |                                         |                                            |
|          |                        |                                         | cklash value 1.585 um                      |
|          |                        |                                         |                                            |
|          |                        |                                         | s position(mm)                             |
|          | Compen                 | ation values                            | 0                                          |
|          |                        |                                         | 0                                          |
| No       | Axis position          | ombined .                               | 0                                          |
|          | (mm) (0.00)            | μm) -                                   | 0                                          |
| 1        | -200 20                |                                         | 0                                          |
| 2        | -190 20                |                                         | 0                                          |
| 3        | -180 20                | ,                                       | 0                                          |
| 4        | -170 20                |                                         | 0                                          |
| 3        | -160 20                | ,                                       | 0                                          |
| 6        | -150 20                | i -                                     | 0                                          |
| 7        | -140 20                | i -                                     | 0                                          |
| 8        | -130 20                | j -                                     |                                            |
| 9        | -120 20                | i                                       | )                                          |
| 10       | -110 2                 | 4 -                                     | )                                          |
| 11       | -100 2                 | 5 -                                     | 1                                          |
| 12       | -90 20                 | 4 <mark>-</mark> -                      | 1                                          |
| 13       | -80 20                 | · -                                     | 1                                          |
| 14       | -70 20                 | i –                                     | 1                                          |
| 15       | -60 20                 | i –                                     | 1                                          |
| 16       | -50 20                 | F                                       | 8                                          |
| 17       | -40 20                 |                                         |                                            |
| 18       | -30 20                 | £                                       |                                            |
| 19       | -20 20                 | i 🦷                                     | mpensation values(0.001 µm)                |
| 20       | -10 20                 | r i i i i i i i i i i i i i i i i i i i |                                            |
| 21       | 0 0                    |                                         | 4                                          |
|          |                        |                                         | 1                                          |
|          |                        |                                         |                                            |
|          |                        |                                         |                                            |
|          |                        |                                         |                                            |
|          |                        |                                         |                                            |
|          |                        |                                         | ,                                          |

## Viewing error compensation files within XCal-View

Once the configuration settings are set up, select the 'Generate' icon.

The Error compensation data can then be viewed in 'Compensation table' format or 'Graphical compensation' format as shown below:

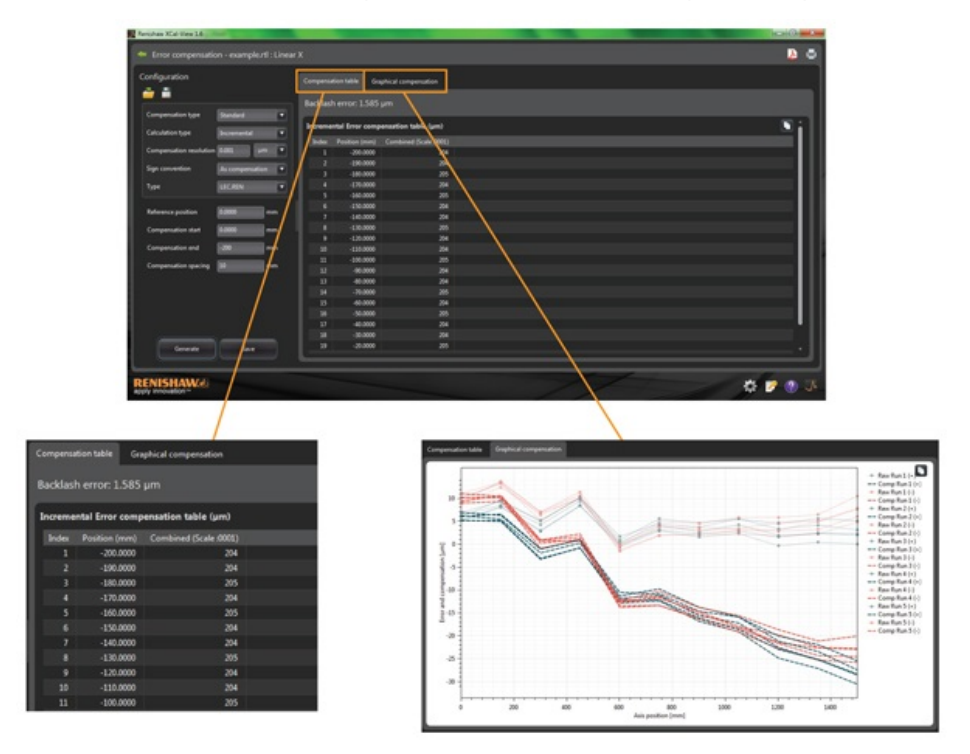

In Graphical compensation view, the plot displayed will show the initial captured data results as well as the 'predicted machine performance after compensation'.

#### Saving the Error compensation file

When the error compensation has been generated select the Export option to save the compensation file.

| Error compensation - example.rtl : C                                                                                                    | inear X |                    |                     | <u> </u> |
|----------------------------------------------------------------------------------------------------|---------|--------------------|---------------------|----------|
| nfiguration                                                                                                    |         | ution table Gra    | hical compensation  |          |
| i 🖬                                                                                                    |         |                    |                     |          |
| and the second second se                                                                                                    | Backlas | sh error: 1.585    |                     |          |
| and a contract of the                                                                                                    | Increm  | ental Error come   | mation table (um)   |          |
| alculation type Incremental                                                                                                    |         | Rent of the second |                     | <u>.</u> |
| ompensation resolution 0.001                                                                                                    |         | -300,0000          | Compined Date (001) |          |
|                                                                                                    |         | -190,0000          | 204                 |          |
| ph convention As compensation                                                                                                    | •       | -180,0000          | 205                 |          |
| er UCEN                                                                                                    |         |                    |                     |          |
| - Munici                                                                                                    |         | -160.0000          |                     |          |
|                                                                                                    |         | -150.0000          |                     |          |
| derence position 0.0000 mm                                                                                                    |         | -140.0000          |                     |          |
| ompensation start 0.0000 mm                                                                                                    |         | -130.0000          |                     |          |
|                                                                                                    |         | -120.0000          |                     |          |
| impensation end 1200 mm                                                                                                    |         | -110.0000          |                     |          |
| and the second second sec |         | -100.0000          |                     |          |
| advantages date ad                                                                                                    |         | -90.0000           |                     |          |
|                                                                                                    |         | -80.0000           |                     |          |
|                                                                                                    |         | -70.0000           |                     |          |
|                                                                                                    |         | -60.0000           | 204                 |          |
|                                                                                                    |         | -50.0000           | 205                 |          |
|                                                                                                    |         | -40.0000           | 294                 |          |
|                                                                                                    |         | -30.0000           | 294                 |          |
| Generate Save                                                                                                    | - 19    | -29.0000           | 203                 |          |

The software will then allow you to select a location to save the compensation table.

# Ballbar analysis

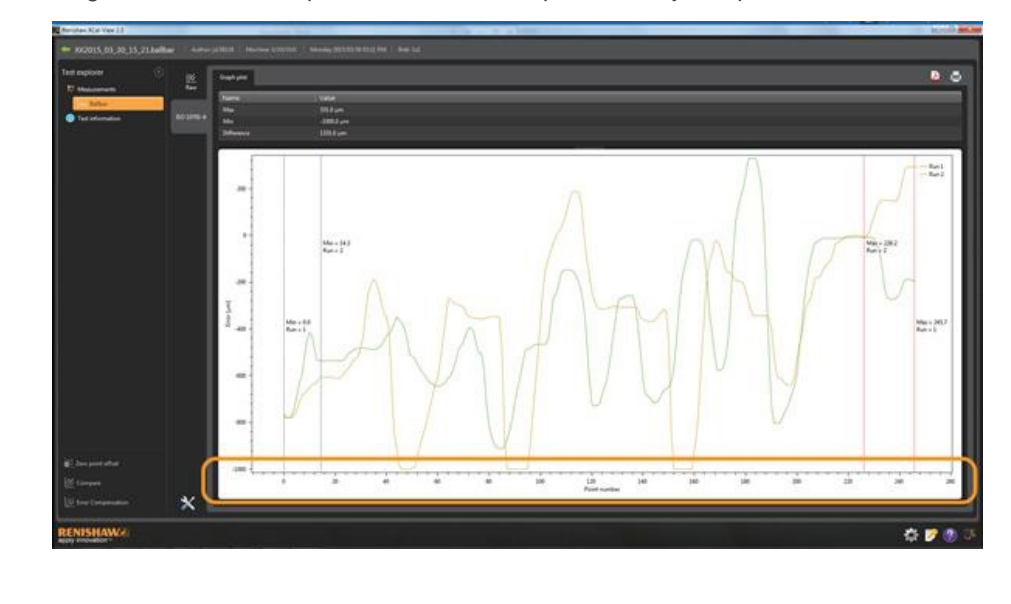

Ballbar data is reported using an X axis scale of 'points'. A second is represented by 100 points.

# Check for updates

XCal-View now includes automatic checking for updated version of the software\*.

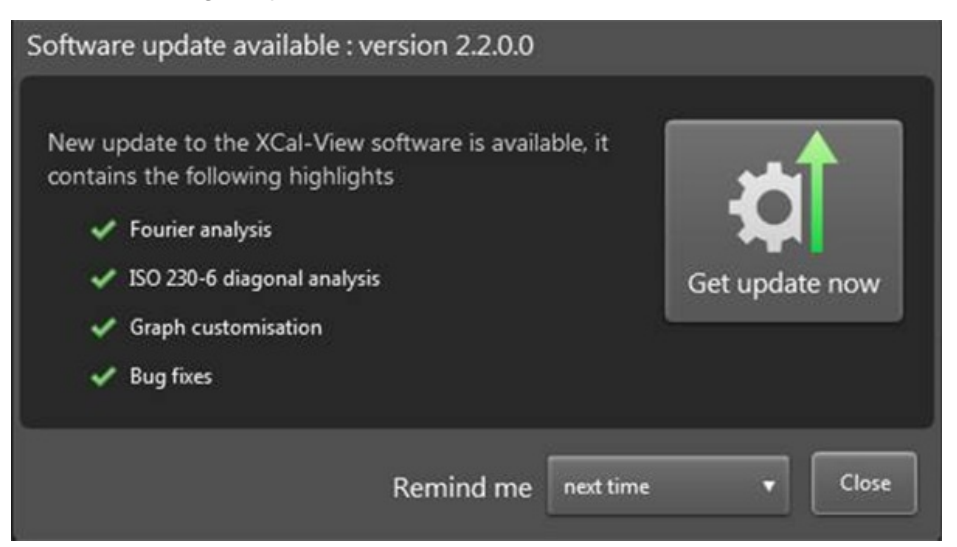

The above image shows an example of the update window. This informs the user of the version number of the software update that is available together with the highlighted benefits and new features the upgrade will provide.

Every time XCal-View is started on a PC or laptop that is connected to the internet, the automatic update functionality will run a check behind the scenes to ensure that the version is up to date. If the user has the latest version installed they will not be informed of anything and the software will load normally. If an update is available the user will be presented with the update window as above.

At the bottom of the window is a 'remind me' function. This allows the user to be alerted at a time more convenient to them in order to perform the update.

¢ M

The update window (if available) can be reassessed at any time by clicking the 'about' button

in the bottom right of the software.

The 'about' button will include an arrow if an update is available

\*Requires internet connection

#### **About Renishaw**

Renishaw is an established world leader in engineering technologies, with a strong history of innovation in product development and manufacturing. Since its formation in 1973, the company has supplied leading-edge products that increase process productivity, improve product quality and deliver cost-effective automation solutions. A worldwide network of subsidiary companies and distributors provides exceptional service and support for its customers.

#### Products include:

- · Additive manufacturing, vacuum casting, and injection moulding technologies for design, prototyping, and production applications
- · Advanced material technologies with a variety of applications in multiple fields
- Dental CAD/CAM scanning and milling systems and supply of dental structures
- Encoder systems for high accuracy linear, angle and rotary position feedback
- Fixturing for CMMs (co-ordinate measuring machines) and gauging systems
- · Gauging systems for comparative measurement of machined parts
- High speed laser measurement and surveying systems for use in extreme environments
- · Laser and ballbar systems for performance measurement and calibration of machines
- · Medical devices for neurosurgical applications
- Probe systems and software for job set-up, tool setting and inspection on CNC machine tools
- · Raman spectroscopy systems for non-destructive material analysis
- · Sensor systems and software for measurement on CMMs
- Styli for CMM and machine tool probe applications

#### For worldwide contact details, please visit our main website at www.renishaw.com/contact

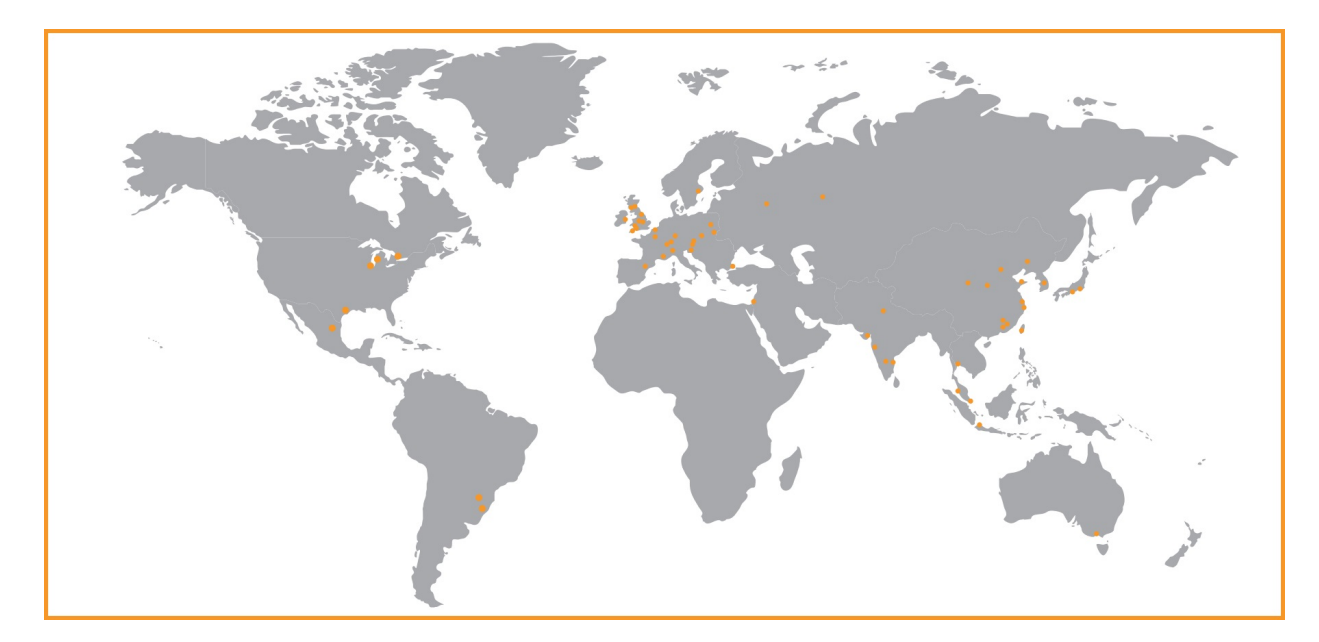

RENISHAW HAS MADE CONSIDERABLE EFFORTS TO ENSURE THE CONTENT OF THIS DOCUMENT IS CORRECT AT THE DATE OF PUBLICATION BUT MAKES NO WARRANTIES OR REPRESENTATIONS REGARDING THE CONTENT. RENISHAW EXCLUDES LIABILITY, HOWSOEVER ARISING, FOR ANY INACCURACIES IN THIS DOCUMENT.

©2013-2015 Renishaw plc. All rights reserved.

#### Renishaw reserves the right to change specifications without notice

**RENISHAW** and the probe symbol used in the RENISHAW logo are registered trade marks of Renishaw plc in the United Kingdom and other countries. **apply innovation** and names and designations of other Renishaw products and technologies are trade marks of Renishaw plc or its subsidiaries. All other brand names and product names used in this document are trade names, trade marks or registered trade marks of their respective owners.